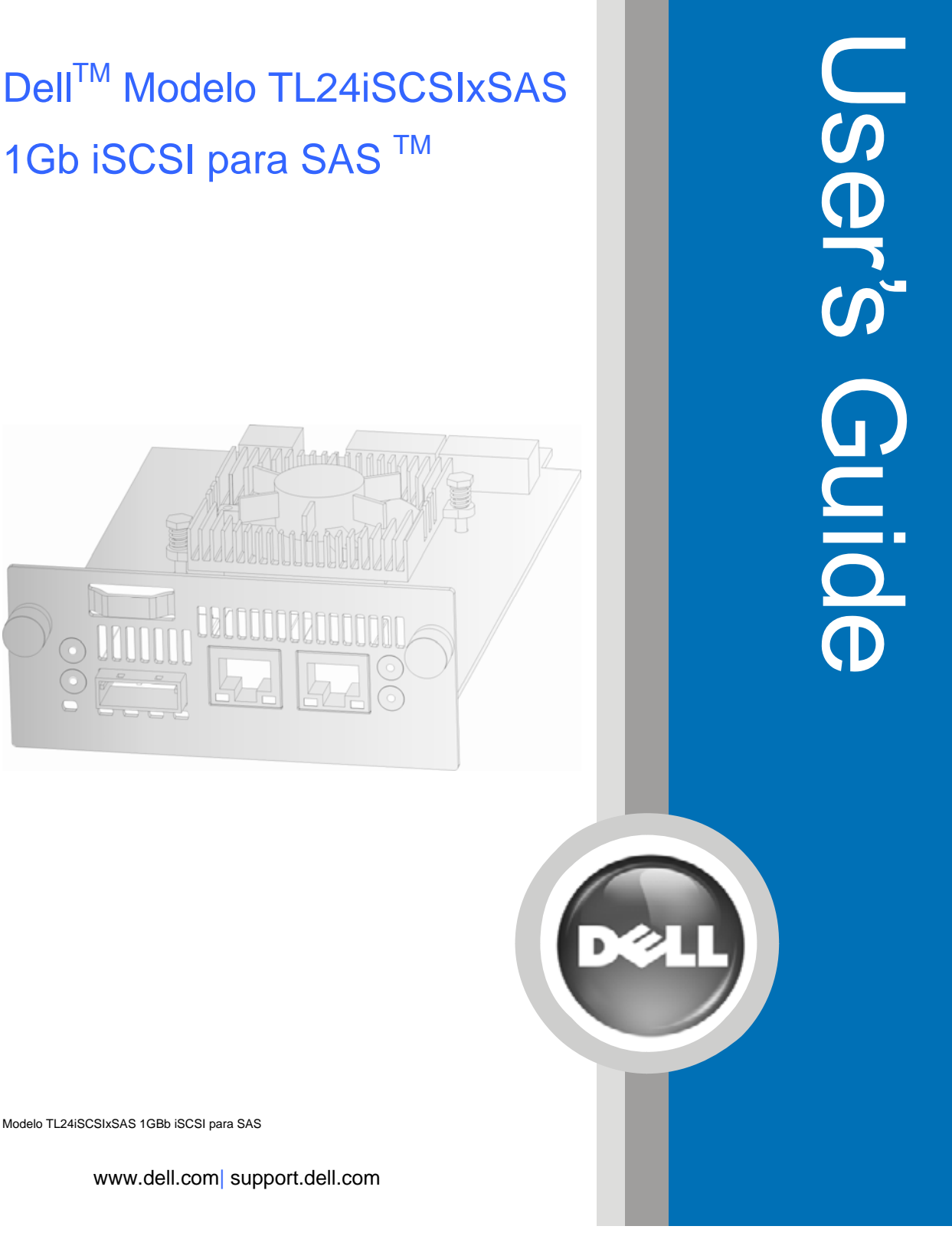

Modelo TL24iSCSIxSAS 1GBb iSCSI para SAS

#### La información de este documento está sujeta a cambios sin previo aviso.

#### © 2008 Dell Inc. Todos los derechos reservados.

Queda estrictamente prohibido cualquier tipo de reproducción sin el permiso escrito de Dell Inc. Marcas registradas utilizadas en este documento: Dell y el logotipo DELL son marcas registradas de Dell Inc.

Es posible que en este documento se utilicen otras marcas registradas y nombres comerciales para hacer referencia a las entidades poseedoras de la marca y del nombre o de sus productos. Dell Inc. declina cualquier interés de propiedad en las marcas registradas y nombre comerciales que no sean propios de Dell Inc.

Para obtener la versión más reciente de esta guía, visite www.support.dell.com.

Modelo TL24iSCSIxSAS 1Gb iSCSI para SAS

## 1. Lea esto en primer lugar

### Cómo ponerse en contacto con Dell

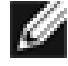

**Nota:** Si no tiene una conexión a Internet activa, encontrará información de contacto en la factura de compra, la hoja de embalaje, el recibo o el catálogo de productos de Dell.

Dell proporciona varias opciones en línea y telefónicas de servicio y soporte. La disponibilidad varía según el país y el producto, y puede que algunos servicios no estén disponibles en su zona. Para ponerse en contacto con Dell para incidencias de compras, servicio técnico o servicio al cliente:

- 1. Visite http://support.dell.com
- 2. Elija su país o región en el menú desplegable **Choose A Country/Region** al final de la página.
- 3. Haga clic en Contact Us en el lado izquierdo de la página.

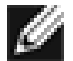

- **Nota:** Los números gratuitos únicamente están disponibles si se llama desde el país para el cual están enumerados.
- 4. Seleccione el servicio o enlace de soporte adecuados según sus necesidades.
- 5. Elija el método de contacto con Dell más apropiado para usted.

### Antes de empezar

Para poder instalar con éxito el puente, necesitará varios componentes adicionales.

#### Cable Ethernet

La conexión entre el punto de acceso de la network y el puente iSCSI debe realizarse utilizando un cable de buena calidad y con la longitud apropiada. El cable en cuestión deberá disponer de la marca de certificación Cat 5e y un conector tipo RJ45 en el extremo del puente.

#### Cable SAS

El puente TL24iSCSIxSAS 1 Gb iSCSI utiliza un conector tipo "Mini SAS", conocido generalmente como conector iPASS, con dos conexiones SAS por puerto. Necesitará un cable SAS compatible con este conector en el extremo del puente y un tipo de conexión compatible con su dispositivo periférico en el otro extremo.

En caso de duda, póngase en contacto con su distribuidor.

# 2. Contenidos

| 1.         | Lea esto en primer lugar2                                              |            |  |  |  |  |
|------------|------------------------------------------------------------------------|------------|--|--|--|--|
| 2.         | Contenidos                                                             |            |  |  |  |  |
| 3.         | Figuras5                                                               |            |  |  |  |  |
| 4.         | Avisos sobre seguridad v medio ambiente                                |            |  |  |  |  |
| 5.         | Prefacio                                                               | 8          |  |  |  |  |
| 5.1        | Descripción del producto                                               | 8          |  |  |  |  |
| 6.         | Instalación del puente iSCSI                                           | 10         |  |  |  |  |
| 6.1        | Conexiones del bus SAS                                                 | . 15       |  |  |  |  |
| 7.         | Configuración del puente iSCSI                                         | 17         |  |  |  |  |
| 7.1        | Configuración inicial                                                  | . 17       |  |  |  |  |
| 7.2        | Conexiones de network                                                  | . 20       |  |  |  |  |
| 7          | 2.1 Configuración del nombre de host (Hostname)                        | . 20       |  |  |  |  |
| 7          | 2.2 Configuración de la puerta de enlace (Gateway)                     | . 20       |  |  |  |  |
| 7          | .2.3 Configuración del servidor DNS (DNS Server)                       | . 20       |  |  |  |  |
| 7          | .2.4 Configuración de la dirección IP                                  | . 21       |  |  |  |  |
| 7          | 2.5 Configuración de la máscara de subred (Netmask)                    | . 21       |  |  |  |  |
| 7          | 2.6 Configuración de la dirección de difusión (Broadcast)              | . 21       |  |  |  |  |
| 7          | .2.7 Guardar los cambios                                               | . 21       |  |  |  |  |
| 7          | .2.8 Restablecer la conexión con el puente                             | . 21       |  |  |  |  |
| 7.3        | Ping de Network                                                        | . 22       |  |  |  |  |
| 7          | .3.1 Comprobar una dirección de network mediante la funcionalidad Ping | . 23       |  |  |  |  |
| 7.4        | Configuración de la contrasena (Password)                              | . 25       |  |  |  |  |
| 7.5        | Servicios de lietwork                                                  | . 20       |  |  |  |  |
| 7.0        | Desurio ISCSI (ISCSI Target)                                           | . 21<br>27 |  |  |  |  |
| 77         | Configuración de multitrayecto (Multinath)                             | . 21<br>28 |  |  |  |  |
| • • • •    |                                                                        | . 20       |  |  |  |  |
| <b>8</b> . | Sesiones ISCSI ("ISCSI Sessions)                                       | 29         |  |  |  |  |
| 8.1        | Administración de dispositivos (Device Management)                     | . 30<br>20 |  |  |  |  |
| 0          | 1.1.1 Configuración individual de les dispesitives                     | 21         |  |  |  |  |
| •          |                                                                        | . 51       |  |  |  |  |
| <b>9</b> . | Información del aistoma (System Information)                           | 32         |  |  |  |  |
| 9.1        | Registre del sistema                                                   | . ວ∠<br>ວວ |  |  |  |  |
| 9.2        | Cargar y guardar la configuración (Load/Save Configuration)            | . 55<br>34 |  |  |  |  |
| 9.5<br>Q   | 3.1 Importar la configuración ("Import Configuration")                 | . 34       |  |  |  |  |
| 9          | .3.2 Exportar la configuración ("Export Configuration")                | . 35       |  |  |  |  |
| 9          | .3.3 Restablecer la configuración predeterminada ("Restore Defaults")  | . 35       |  |  |  |  |
| 9.4        | Actualización del firmware ("Firmware Updates")                        | . 36       |  |  |  |  |
| 10.        | Solución de problemas                                                  |            |  |  |  |  |
| 10         | Problemas con la network                                               | . 38       |  |  |  |  |
| 10.3       | 2 Problemas relacionados con los dispositivos                          | . 38       |  |  |  |  |
| 10.        | 3 Problemas de rendimiento                                             | . 39       |  |  |  |  |
|            |                                                                        |            |  |  |  |  |

| 11.  | Apéndice A                                                               | 41 |
|------|--------------------------------------------------------------------------|----|
| 11.  | 1 Configuración del ordenador para la configuración inicial              | 41 |
| 12.  | Apéndice B                                                               | 43 |
| 12.  | 1 Configuración del ordenador para la configuración inicial              | 43 |
| 13.  | Apéndice C                                                               | 46 |
| 13.  | 1 Conexión a un dispositivo iSCSI por medio de Microsoft iSCSI Initiator | 46 |
| 13.2 | 2 Primer paso – Configuración general                                    | 46 |
| 13.3 | 3 Segundo paso - Detección de dispositivos                               | 47 |
| 13.4 | 4 Tercer paso – Destinos                                                 | 51 |
| 13.  | 5 Cuarto paso – Consulta de la información de la sesión iSCSI            | 55 |
| 13.0 | 6 Quinto paso – Creación de múltiples conexiones (opcional)              | 56 |
| 13.  | 7 Sexto paso – Desconectar una sesión iSCSI                              | 61 |
| 14.  | Glosario                                                                 | 62 |
| 15.  | Índice                                                                   | 64 |

# 3. Figuras

| Figura 1 Topología del iSCSI                                                      | 8    |
|-----------------------------------------------------------------------------------|------|
| Figura 2 Ilustración del producto                                                 | 9    |
| Figura 3 Extracción del bloqueo de transporte                                     | . 10 |
| Figura 4 Almacenamiento de la etiqueta de la biblioteca                           | . 11 |
| Figura 5 Extracción de la placa vacía                                             | . 11 |
| Figura 6 Instalación del puente y almacenamiento del bloqueo de transporte        | . 12 |
| Figura 7 Extracción de la placa vacía de PowerVault TL4000                        | . 12 |
| Figura 8 Instalación del puente en PowerVault TL4000                              | . 13 |
| Figura 9 Instalación del segundo puente en PowerVault TL4000 para unidades HH SAS | . 14 |
| Figura 10 Extracción de la segunda placa vacía de PowerVault TL4000               | . 13 |
| Figura 11 Conexión de los cables SAS y de network a la PowerVault TL2000          | . 15 |
| Figura 12 Conexión de los cables SAS y de network a la PowerVault TL4000          | . 16 |
| Figura 13 página de inicio de sesión                                              | . 17 |
| Figura 14 página de error al introducir la contraseña                             | . 18 |
| Figura 15 página principal de la GUI                                              | . 19 |
| Figura 16 Página de configuración de la network                                   | . 20 |
| Figura 17 Página del Ping de la network                                           | . 22 |
| Figura 18 Ping ejecutado con éxito                                                | . 23 |
| Figura 19 Ping fallido                                                            | . 24 |
| Figura 20 Configuración de la network, página de la contraseña                    | . 25 |
| Figura 21 Página de servicios de network                                          | . 26 |
| Figura 22 Página de configuración del destino iSCSI                               | . 27 |
| Figura 23 Página de sesiones iSCSI                                                | . 29 |
| Figura 24 Página de administración de dispositivos                                | . 30 |
| Figura 25 Página de información del sistema                                       | . 32 |
| Figura 26 Página de información del sistema, registro                             | . 33 |
| Figura 27 Guardado de la página de configuración                                  | . 34 |
| Figura 28 Página de actualización del firmware                                    | . 36 |
| Figura 29 Página de progreso de la actualización del firmware                     | . 37 |
| Figura 30 Ficha "General" (General) de Microsoft iSCSI Initiator                  | . 46 |
| Figura 31 Introducción de la contraseña del CHAP del iniciador                    | . 47 |
| Figura 32 Ficha "Discovery" (Detectar)                                            | . 47 |
| Figura 33 Agregar un portal de destino                                            | . 48 |
| Figura 34 Configuración avanzada de detección                                     | . 48 |
| Figura 35 Agregar un destino iSCSI                                                | . 49 |
| Figura 36 Detección completada                                                    | . 50 |
| Figura 37 Introducción de la dirección del servidor iSNS                          | . 50 |
| Figura 38 Ficha de destinos                                                       | . 51 |
| Figura 39 Conexión con un destino iSCSI                                           | . 51 |
| Figura 40 Configuración avanzada de la conexión.                                  | . 52 |
| Figura 41 Página de configuración de la network del puente iSCSI                  | . 53 |
| Figura 42 Destino iSCSI conectado                                                 | . 54 |
| Figura 43 Propiedades de la sesión iSCSI                                          | . 55 |
| Figura 44 Dispositivo de destino iSCSI                                            | . 56 |
| Figura 44 Dispositivo de destino iSCSI                                            | . 56 |

Dell Modelo TL24iSCSIxSAS 1Gb iSCSI para SAS - Guía del usuario Rev.C

| . 56 |
|------|
| . 58 |
| . 58 |
| . 59 |
| . 60 |
| . 61 |
|      |

# 4. Avisos sobre seguridad y medio ambiente

Cuando utilice este producto, siga los avisos de peligro, precaución y atención contenidos en esta guía. Estos avisos van acompañados de símbolos que representan la gravedad de la situación de seguridad. En los apartados siguientes se definen los distintos tipos de avisos de seguridad y se proporcionan ejemplos de los mismos.

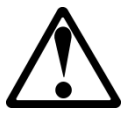

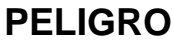

## ¡Alta tensión!

Peligro de descarga eléctrica.

- No extraiga la cubierta (o el panel posterior). El interior no contiene piezas susceptibles de mantenimiento por parte del usuario.
- Encargue los trabajos técnicos a personas cualificadas.

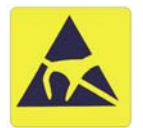

### PRECAUCIÓN ¡Sensible a la electricidad estática!

Las descargas de electricidad estática pueden provocar daños en los dispositivos sensibles a la electricidad estática y en los microcircuitos. Para prevenir estos daños es necesario empaquetarlos y conectarlos a tierra correctamente.

## Nota acerca de la garantía del producto

El puente iSCSI no contiene piezas susceptibles de mantenimiento por parte del usuario. Las intervenciones técnicas y las reparaciones únicamente podrán ser realizadas por los centros de servicio técnico autorizados. Las reparaciones y modificaciones realizadas sin autorización invalidarán la garantía de forma inmediata.

# 5. Prefacio

Gracias por haber adquirido el DELL Modelo TL24iSCSIxSAS 1Gb iSCSI para puente SAS. Este puente ha sido diseñado para garantizar la conectividad entre las unidades LTO SAS instaladas en un Dell PowerVault TL24iSCSIxSAS y la network.

El puente ha sido diseñado para que la mayoría de instalaciones requieran un trabajo de configuración mínimo antes de poderlas utilizar. No obstante, se recomienda leer la siguiente información, la cual le guiará a través del proceso de configuración de la network y los aspectos SAS del puente iSCSI.

La sección de Administración de la GUI le ayudará durante el proceso de configuración inicial necesario para instalar el puente en la network.

### 5.1 Descripción del producto

El puente iSCSI establece una conneción entre una network basada en el protocolo Ethernet y dispositivos periféricos que utilizan una arquitectura de bus SAS. Los circuitos internos del puente actúan como una conneción bidireccional que convierte los paquetes de datos que recibe de la network en transferencias de datos y señales eléctricas comprensibles para los buses SAS de los dispositivos de almacenamiento, como por ejemplo las unidades de cintas.

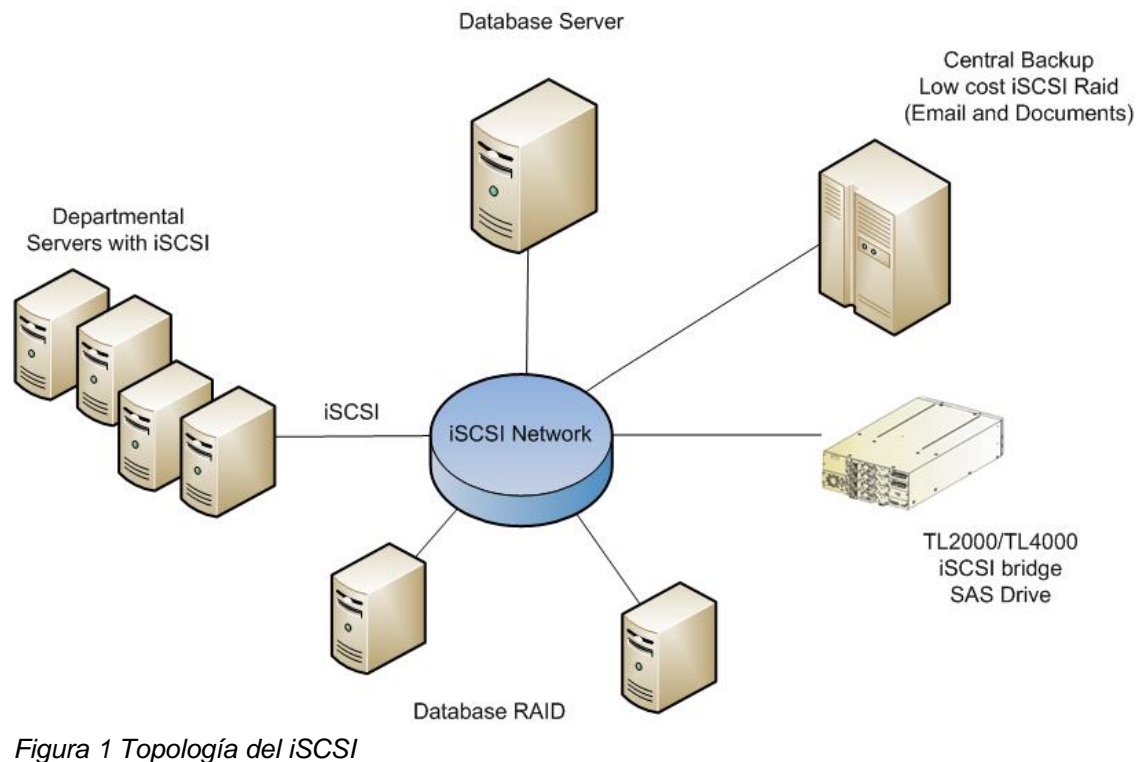

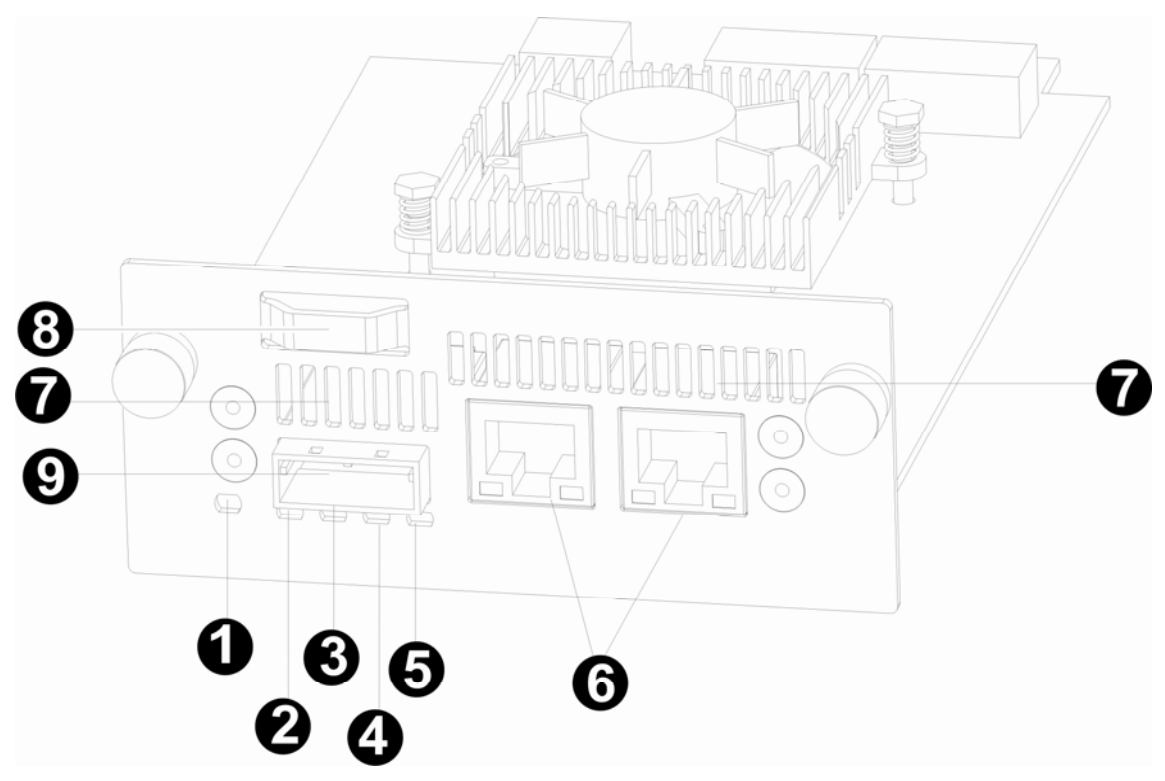

Figura 2 Ilustración del producto

| Número | Descripción                                                                               |
|--------|-------------------------------------------------------------------------------------------|
| 1      | LED puente iSCSI preparado (verde).<br>Debería destellar cuando el puente está preparado. |
| 2 - 5  | LED puertos SAS 1, 2, 3 y 4 (verde).<br>Destella cuando hay actividad en el puerto.       |
| 6      | Puerto Ethernet.                                                                          |
| 7      | Tomas de ventilación.                                                                     |
| 8      | Bloqueo de transporte (ubicación de almacenamiento).                                      |
| 9      | Puerto SAS.                                                                               |

# 6. Instalación del puente iSCSI

**Importante:** Antes de empezar ningún tipo de intervención en la biblioteca, desconéctela y desenchufe el conector de CA de la biblioteca.

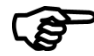

Importante:

Esta unidad no admite la conexión "hot-plug"; por este motivo, es necesario desconectar la corriente antes de instalar la tarjeta del puente iSCSI.

La instalación del puente iSCSI en Dell PowerVault TL2000 consta de diez pasos:

• Retire la etiqueta azul que protege el bloqueo placa vacía (en el panel posterior de la biblioteca) y acto seguido extraiga el bloqueo de transporte (véase la Figura 3).

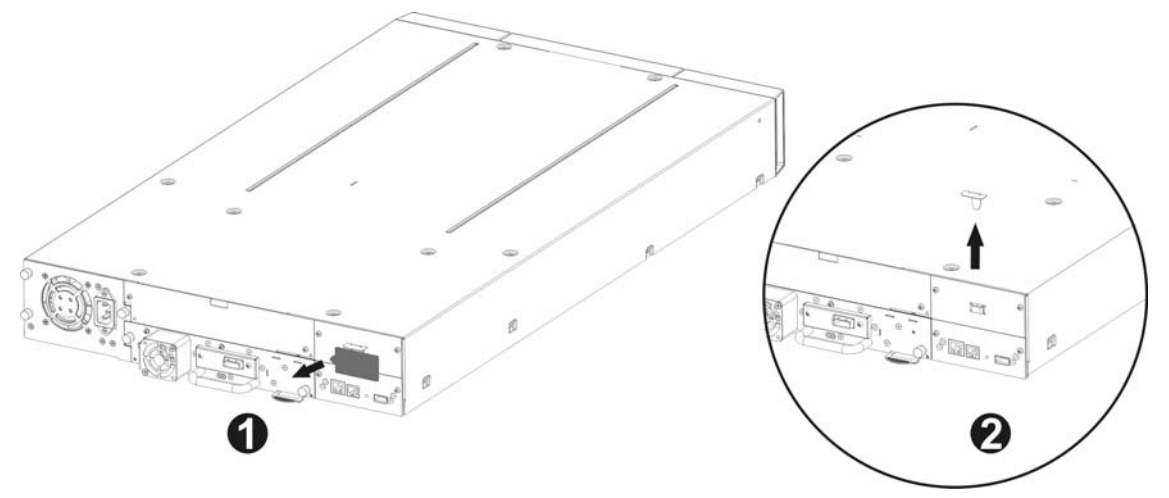

Figura 3 Extracción del bloqueo de transporte

• Coloque la etiqueta azul encima de la biblioteca (véase la figura 4) y guarde el bloqueo de transporte (véase la figura 6).

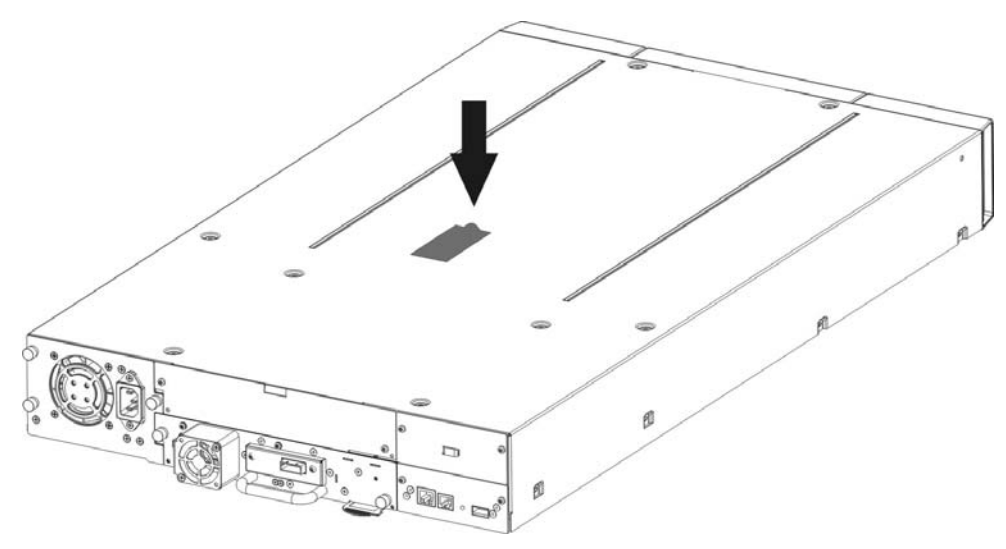

Figura 4 Almacenamiento de la etiqueta de la biblioteca

• Extraiga la placa vacía (véase la Figura 5) de la parte posterior de la biblioteca (utilice un desarmador de cruz #3).

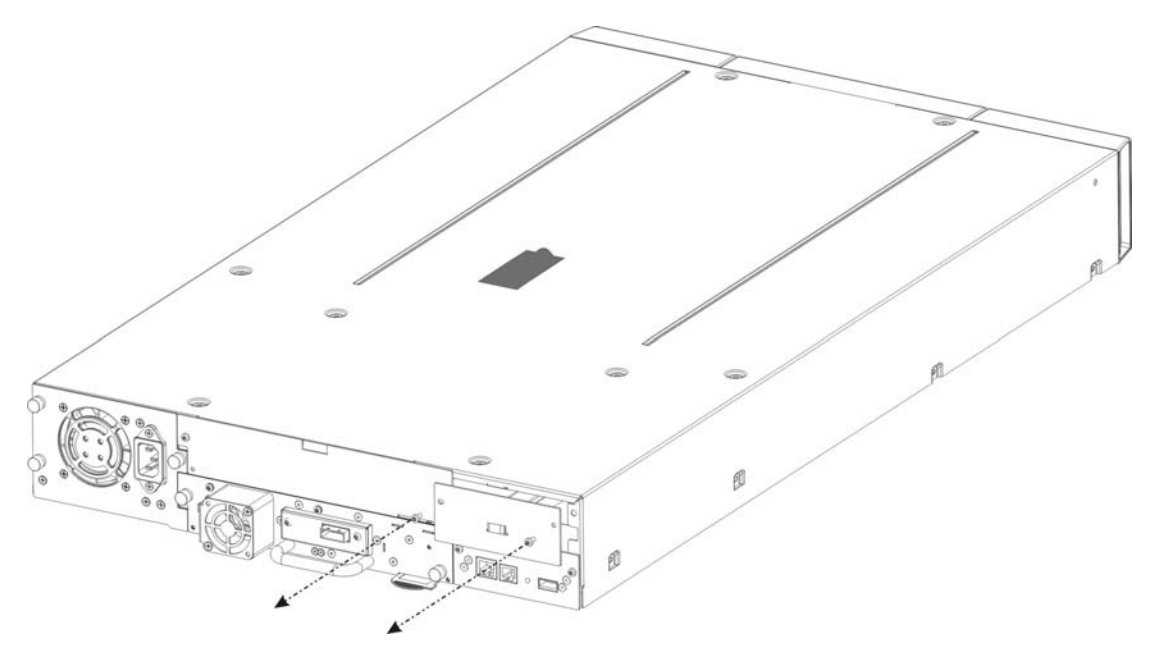

Figura 5 Extracción de la placa vacía

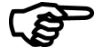

Importante:

Si la biblioteca **TL2000** no dispone de guías de tarjeta para el puente, instálelas (véase la Guía de inicio rápido).

- Antes de abrir el embalaje, inspeccione el paquete en busca de posibles daños sufridos durante el transporte. En caso de detectar algún tipo de daño, notifíquelo a la empresa de transporte.
- Desembale con cuidado la placa iSCSI e instálela en la biblioteca.
- Se recomienda guardar el material de embalaje original por si fuera necesario enviar el puente. Para evitar que el puente resulte dañado, el envío debe realizarse utilizando el material de embalaje original.
- Fije el puente en posición con dos tornillos de mano (véase la Figura 6 pasos 1, 2).

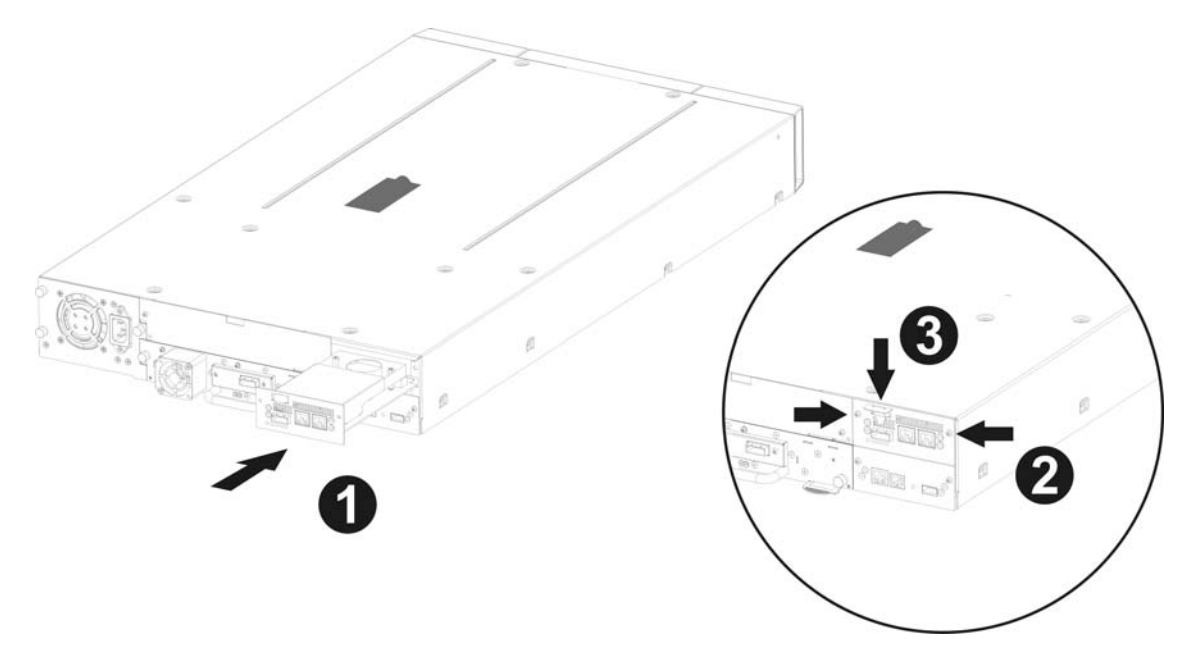

Figura 6 Instalación del puente y almacenamiento del bloqueo de transporte

- Guarde el bloqueo de transporte en la placa iSCSI (véase la Figura 6, paso 3).
- Conecte los cables Ethernet.
- Conecte los cables y los dispositivos periféricos SAS.
- Conecte el cable de corriente de la biblioteca.
- Configure el nombre de host y la dirección IP del puente.

La instalación del puente iSCSI en Dell PowerVault TL4000 consta de siete pasos:

• Extraiga la placa vacía (véase la Figura 7) de la parte posterior de la biblioteca (utilice un desarmador de cruz #3).

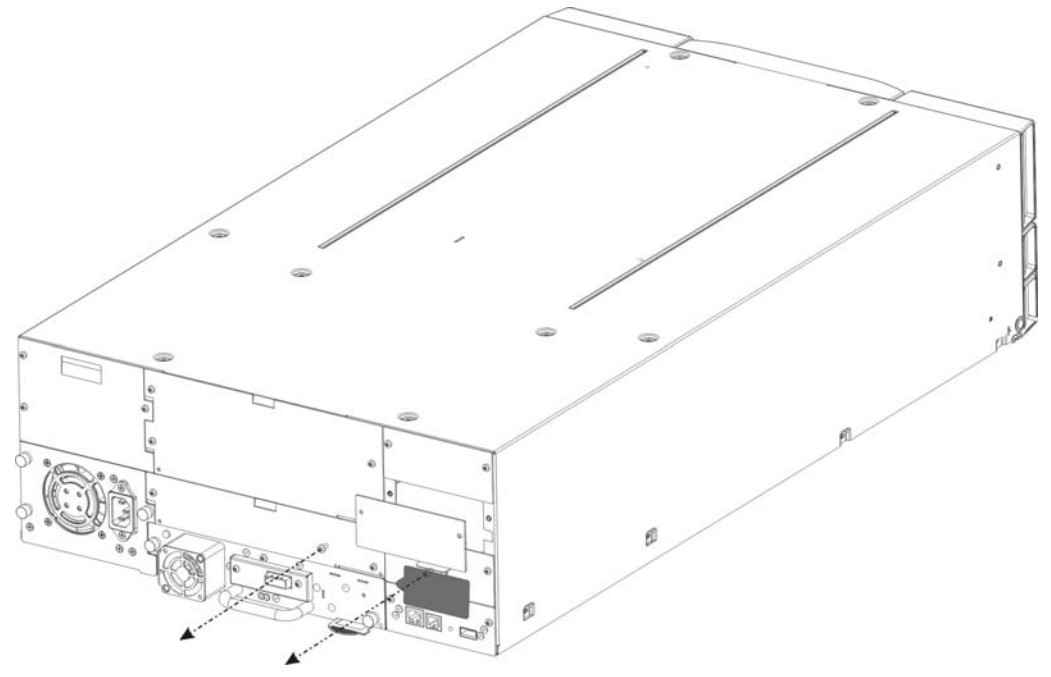

Figura 7 Extracción de la placa vacía de PowerVault TL4000

 Extraiga la placa iSCSI de paquete e instálela en la biblioteca (véanse la Figura 8 y la Figura 10 paso 1).

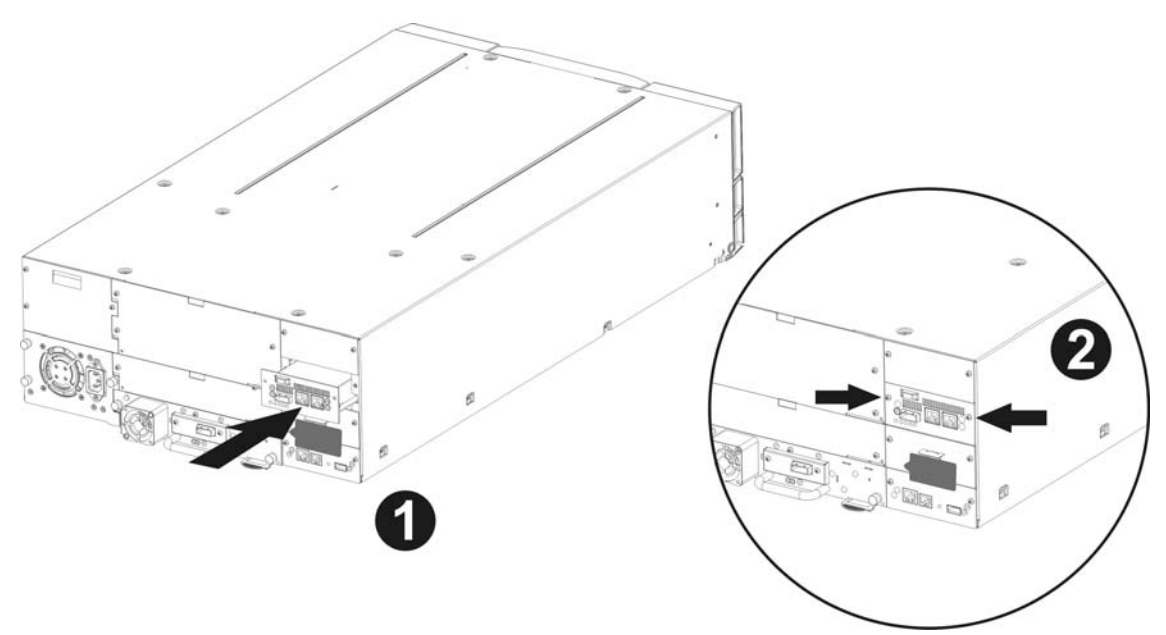

Figura 8 Instalación del puente en PowerVault TL4000

Instalación de un segundo puente en el PowerVault TL4000, p. ej. con (cuatro unidades HH SAS).

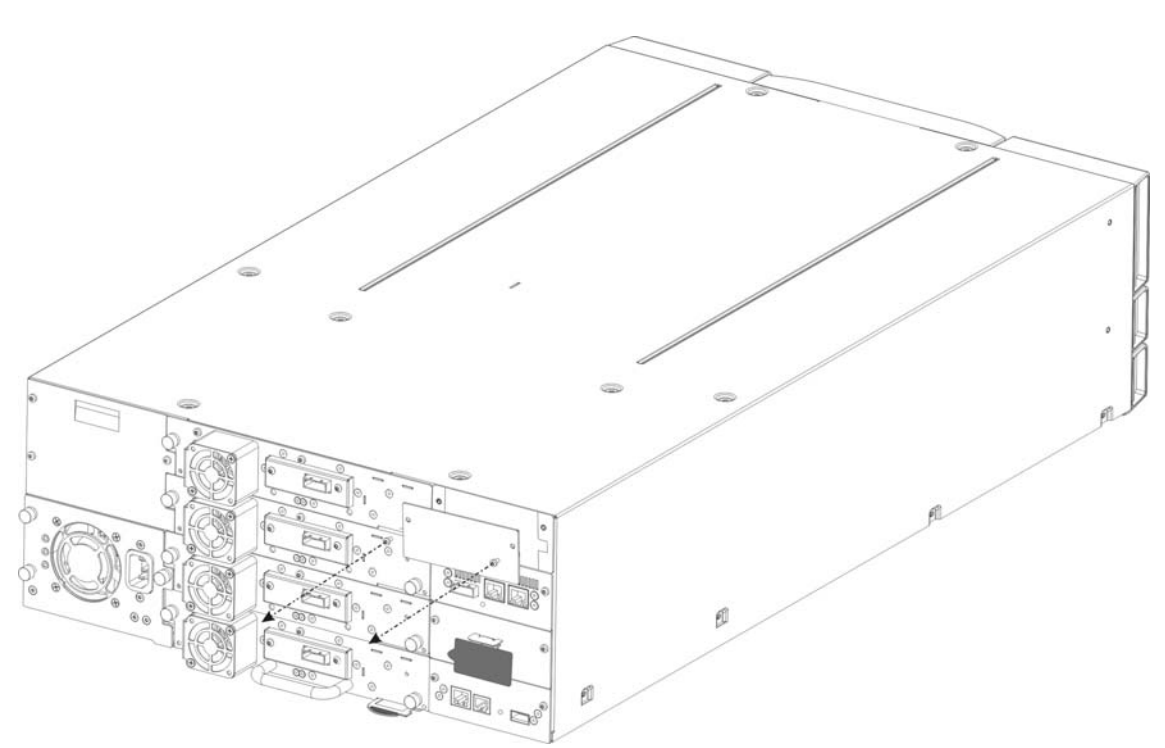

Figura 9 Extracción de la segunda placa vacía de PowerVault TL4000

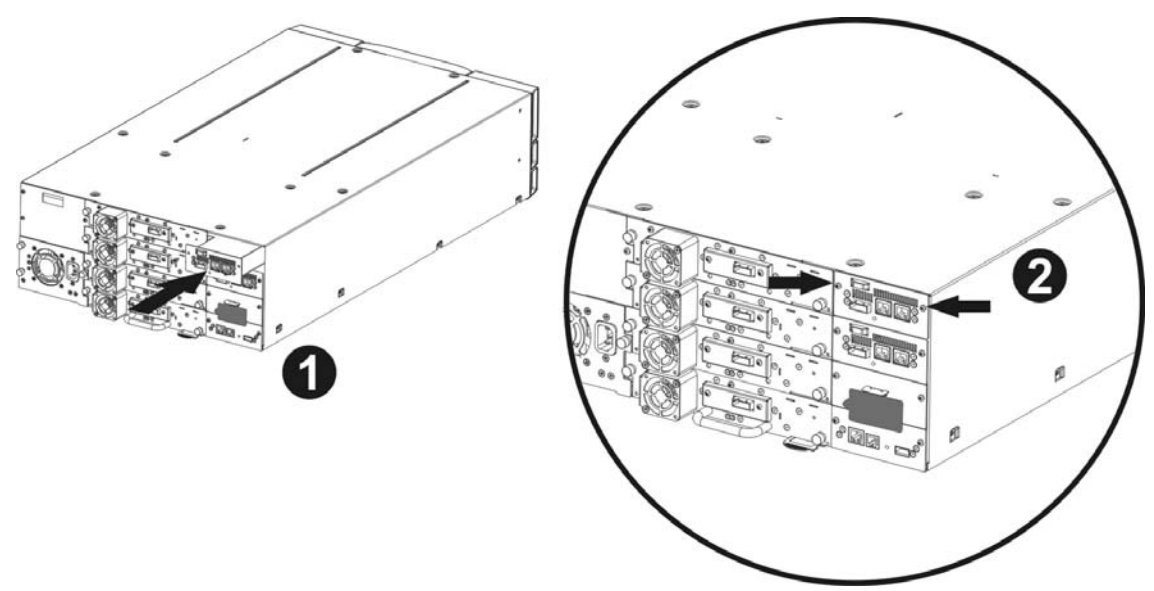

Figura 10 Instalación del segundo puente en PowerVault TL4000

- Fije el puente en posición con dos tornillos (véanse la Figura 8 y la Figura 10 paso 2).
- Conecte los cables Ethernet.
- Conecte los cables y los dispositivos periféricos SAS.
- Conecte el cable de alimentación de la biblioteca.
- Configure el nombre de host y la dirección IP del puente.

#### El puente iSCSI se puede utilizar en las siguientes configuraciones de network:

• 1000BaseT (Gigabit)

No es necesario especificar el tipo de network con el cual se va a realizar la conexión; el puente iSCSI seleccionará la velocidad de network apropiada al encenderse.

La conexión a la network Ethernet se realiza a través de un puerto de cobre RJ45 estándar que se encuentra en la placa posterior de la unidad.

Para conectar el puente iSCSI a la network Ethernet, introduzca los dos cables Cat 5E en las conexiones de la unidad tal como se muestra en la siguiente ilustración. Cuando los conectores se enclaven en la posición correcta, se oirá un "click".

## 6.1 Conexiones del bus SAS

El bus SAS del puente iSCSI soporta velocidades de transferencia de datos muy elevadas, aunque también admite la conexión de dispositivos que funcionen a velocidades inferiores. De una forma similar a lo que ocurre con la conexión Ethernet, al encenderse el puente iSCSI se adapta automáticamente a este tipo de dispositivos para obtener una velocidad de funcionamiento óptima. Cada puerto SAS admite un máximo de dos conexiones SAS.

Conecte el cable SAS en la parte posterior del puente iSCSI tal como se muestra en la siguiente ilustración, asegurándose de que el conector esté orientado correctamente.

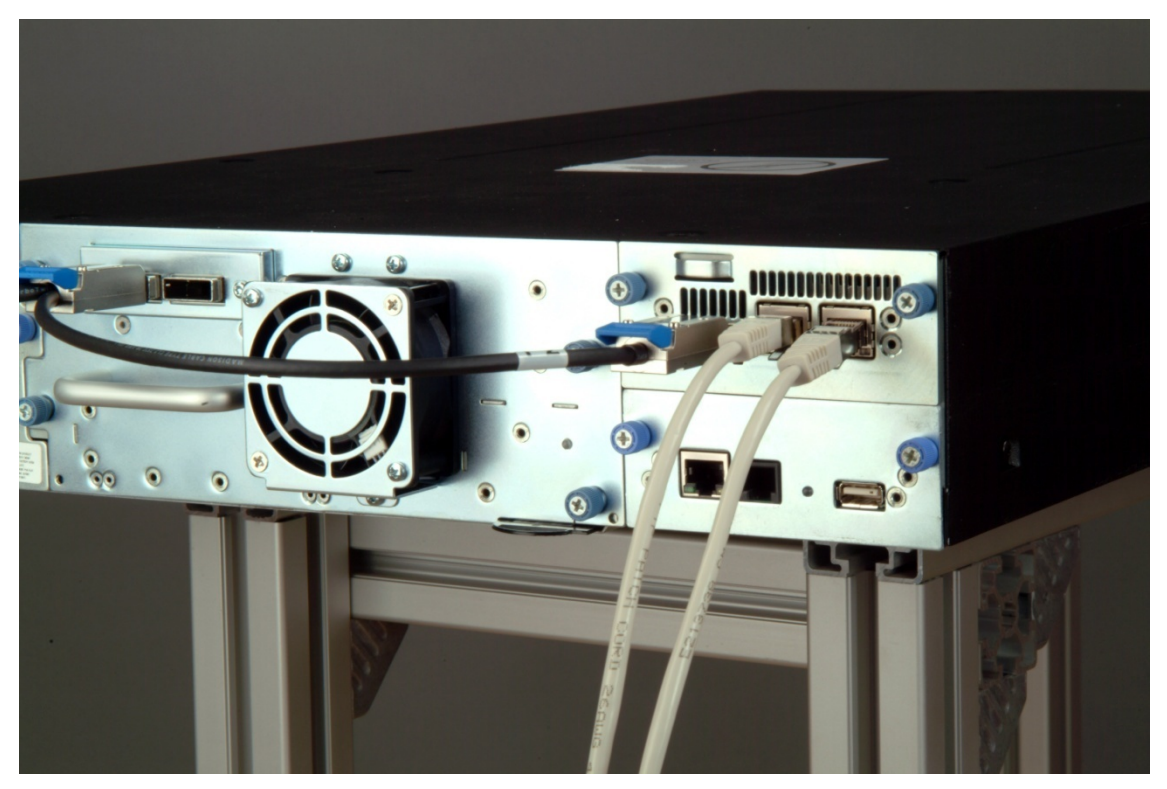

Figura 11 Conexión de los cables SAS y de network a la PowerVault TL2000

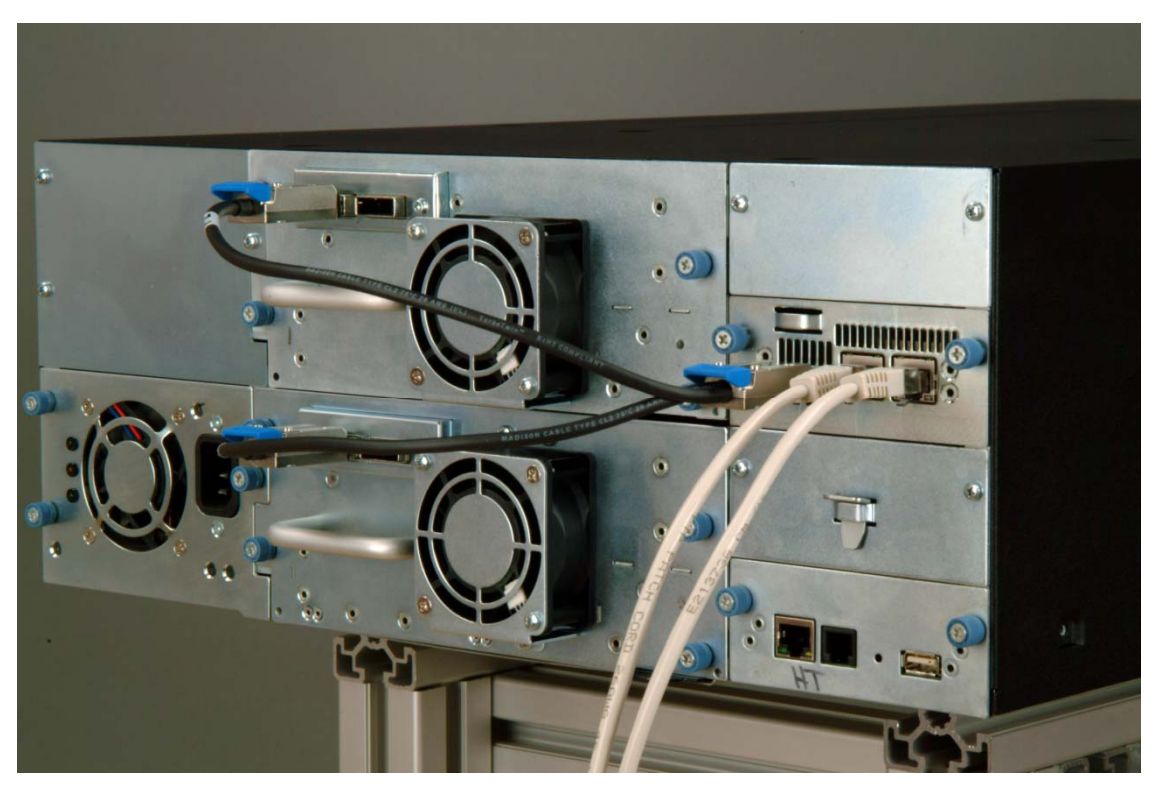

Figura 12 Conexión de los cables SAS y de network a la PowerVault TL4000

# 7. Configuración del puente iSCSI

Antes de poder empezar a utilizar el puente iSCSI en la network por primera vez es necesario configurar varios parámetros de IP. Con el fin de facilitar al máximo esta operación, el puente iSCSI dispone de una interfaz gráfica de usuario (GUI) que se puede utilizar con cualquier navegador Web.

## 7.1 Configuración inicial

Conecte el puente iSCSI a las unidades Dell PowerVault y a la network tal como se explicó en los apartados anteriores y encienda la unidad.

Utilice un navegador Web para conectar el puente iSCSI con la dirección IP 10.10.10.10

Dependiendo de la configuración de los parámetros de network en el equipo utilizado para acceder al puente iSCSI, es posible que deba realizar algunos cambios en la configuración de network de su ordenador para poder realizar la configuración inicial (para más información, véanse los apéndices A y B).

Cuando se haya establecido la conexión con la GUI se abrirá la siguiente página de acceso.

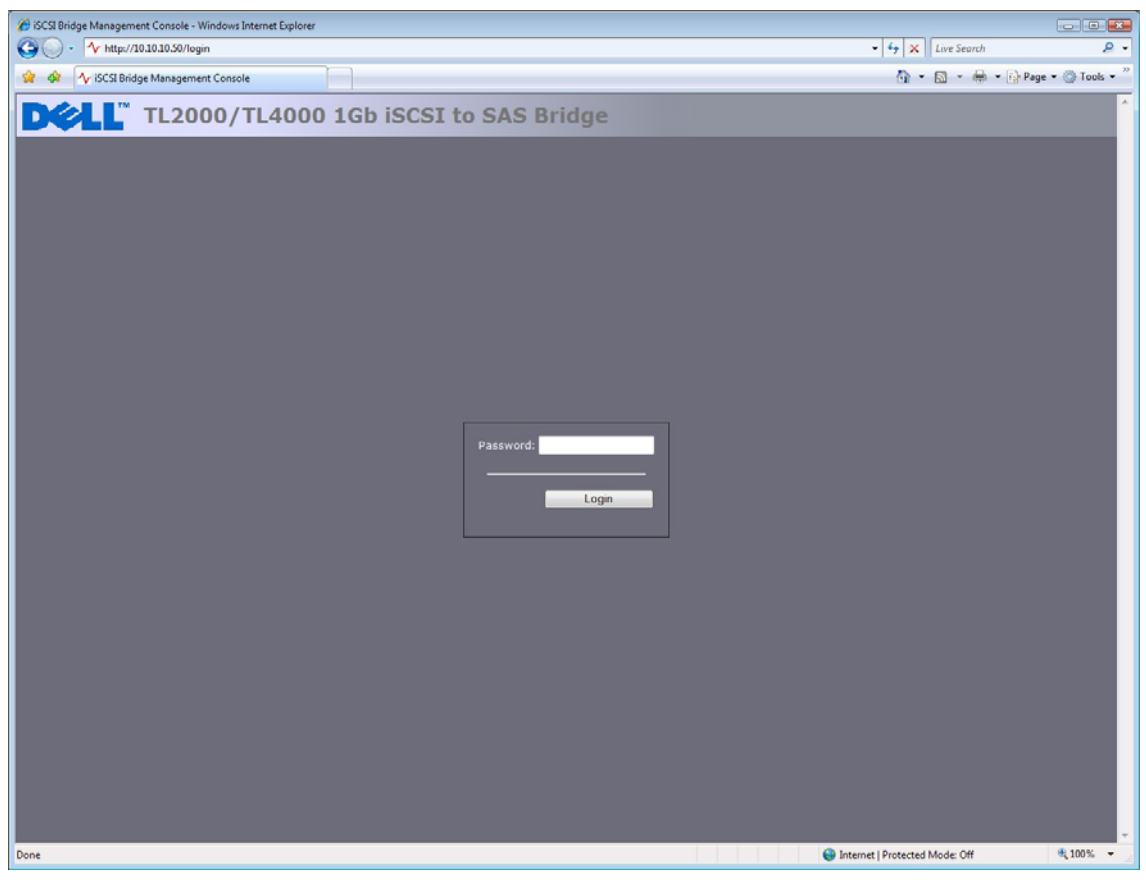

Figura 13 página de inicio de sesión

Introduzca la contraseña predeterminada – admin. Si introduce una contraseña incorrecta, aparecerá la siguiente pantalla.

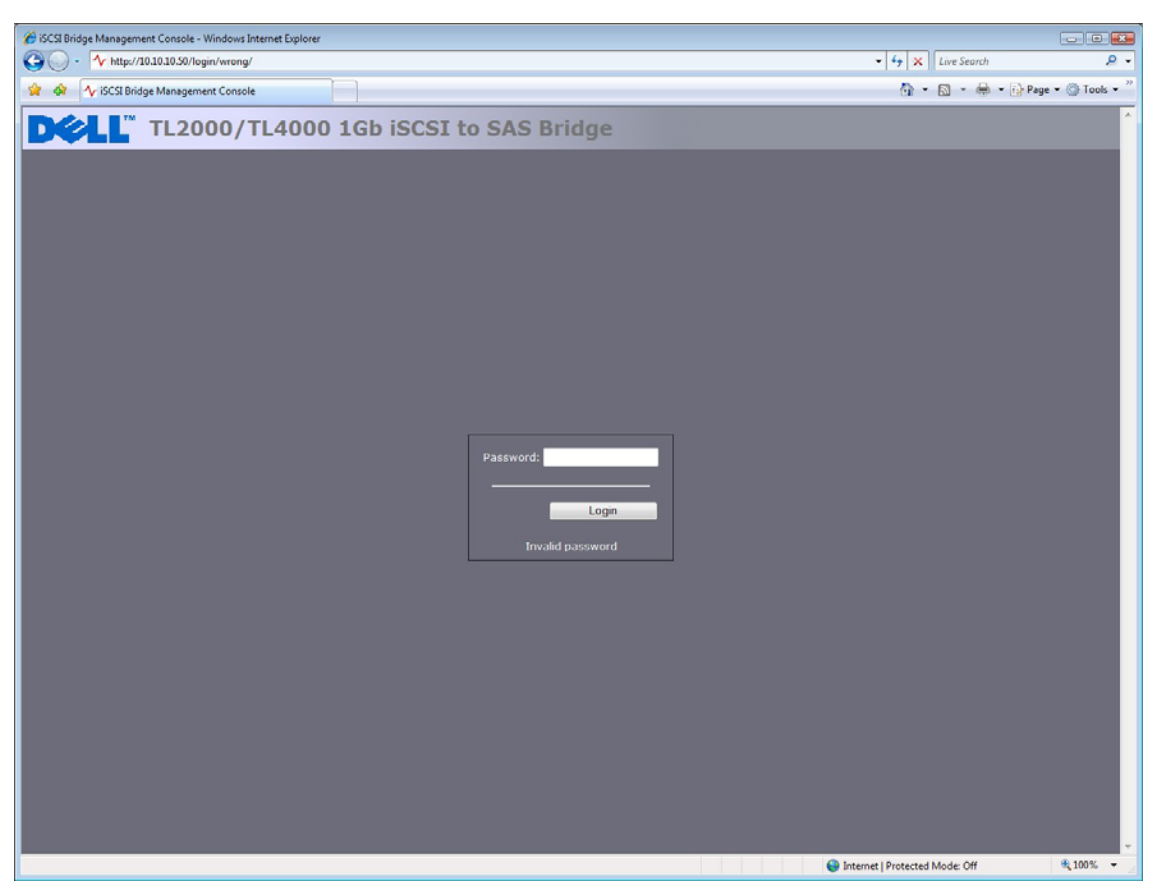

Figura 14 página de error al introducir la contraseña

Nota:

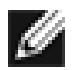

Se recomienda cambiar la contraseña lo antes posible – véase el apartado 7.4

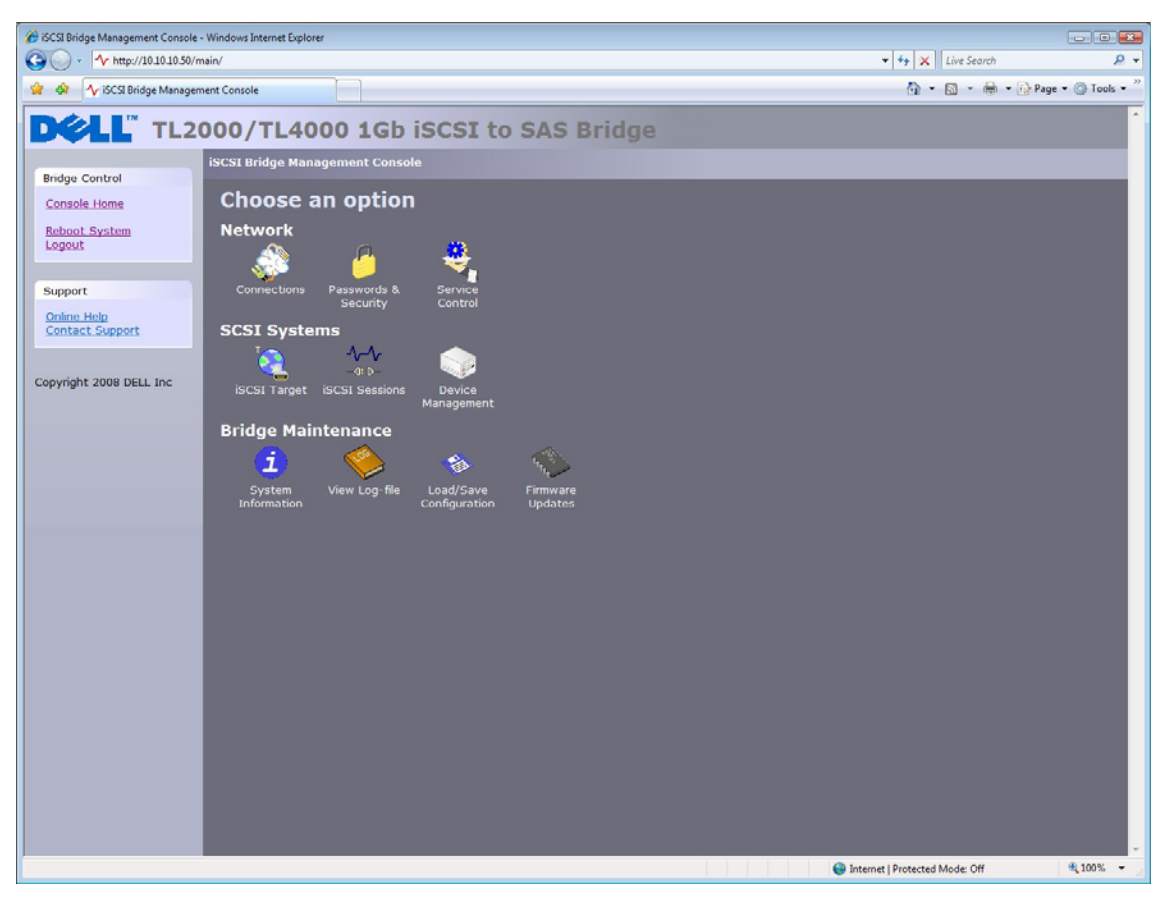

Acto seguido, la GUI abrirá la pantalla de selección raíz que se muestra en la siguiente ilustración.

Figura 15 página principal de la GUI

## 7.2 Conexiones de network

Haga clic en el botón "Connections" en la sección "Network" de la ventana principal. Se abrirá una nueva página de configuración. Véase la Figura 16. Esta página le permitirá realizar ajustes en la configuración de network.

| 🕜 Network Connections - Windows Internet Explorer                                                                                                    |                   |                    |  |  |
|----------------------------------------------------------------------------------------------------|-------------------|--------------------|--|--|
| Image: Contract of the second second secon | - 4 🗙 Live Search | ۰ م                |  |  |
| 😪 🏘 🔨 Network Connections                                                                                                    | 🚯 • 🖻 • 🖶 • 🚯     | Page • 🔘 Tools • " |  |  |
| DCLL TL2000/TL4000 1Gb iSCSI to SAS Bridge                                                                                                    |                   | <u>í</u>           |  |  |
| Bridge Control         Console Home<br>Network Ping         Reboot System<br>Logout         Support         Online Help<br>Contact Support         Online Help<br>Contact Support         Dive DHCP:         IP Address:         10 10 10 1050         Network Port I         Use DHCP:         IP Address:         10 10 10 1050         Netmask:         255 255 255 0         Broadcast:         10 10 10 10 255         Link Statue         Link Statue </td <td></td> <td></td>                                                                                                    |                   |                    |  |  |
| Use DHCP:                                                                                                    |                   |                    |  |  |

Figura 16 Página de configuración de la network

### 7.2.1 Configuración del nombre de host (Hostname)

Introduzca en este campo el nombre con el cual quiere referirse al puente iSCSI en adelante. Se recomienda utilizar un nombre que haga referencia a su ubicación o su propósito.

#### 7.2.2 Configuración de la puerta de enlace (Gateway)

Introduzca en este campo la dirección IP de la puerta de enlace.

#### 7.2.3 Configuración del servidor DNS (DNS Server)

El servidor DNS permite que el puente iSCSI se comunique con otros clientes de network por medio de su nombre de host. Si dispone de un servidor DNS en su network, introduzca su dirección IP en este campo.

### 7.2.4 Configuración de la dirección IP

Existen dos formas para configurar la dirección IP del puente iSCSI:

• DHCP - el puente buscará el servidor DHCP en la network y le solicitará una dirección IP cada vez que se encienda.

• IP estática - la unidad utilizará la dirección IP configurada en esta página cada vez que se encienda. Dependiendo de la configuración que esté utilizando, haga clic en el botón DHCP o introduzca su dirección IP estática.

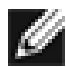

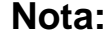

En caso de seleccionar el modo DHCP, compruebe que la configuración automática del servidor DNS esté configurada correctamente en el servidor DHCP.

### 7.2.5 Configuración de la máscara de subred (Netmask)

Si configura el puente para utilizar DHCP, el servidor DHCP emitirá la máscara de network. En caso de utilizar una dirección IP estática, introduzca la máscara IP en este campo.

#### 7.2.6 Configuración de la dirección de difusión (Broadcast)

Introduzca en este campo la dirección de difusión de su network.

#### 7.2.7 Guardar los cambios

Cuando termine de configurar ambas interfaces de network, haga clic en el botón de guardado para almacenar los parámetros. Los cambios se aplicarán después de reiniciar el sistema. Haga clic en el botón de reinicio que hay en la parte izquierda del panel para rearrancar el puente.

#### 7.2.8 Restablecer la conexión con el puente

Nota:

Si durante la configuración inicial se ha modificado la configuración de network del ordenador, restablezca los valores anteriores y vuelva a establecer la conexión con el puente utilizando la dirección IP o el nombre de host (dependiendo del método de direccionamiento que haya seleccionado).

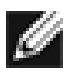

Al restablecer la conexión con el puente, el usuario debería justificar la tabla arp en el PC. Para ello, teclee arp –d en la ventana de la línea cmd.

## 7.3 Ping de Network

Para acceder a la función de Ping desde la parte izquierda de la página de configuración de Network. Haga click en el enlace "Network Ping" en la parte izquierda de la ventana para abrir la siguiente pantalla.

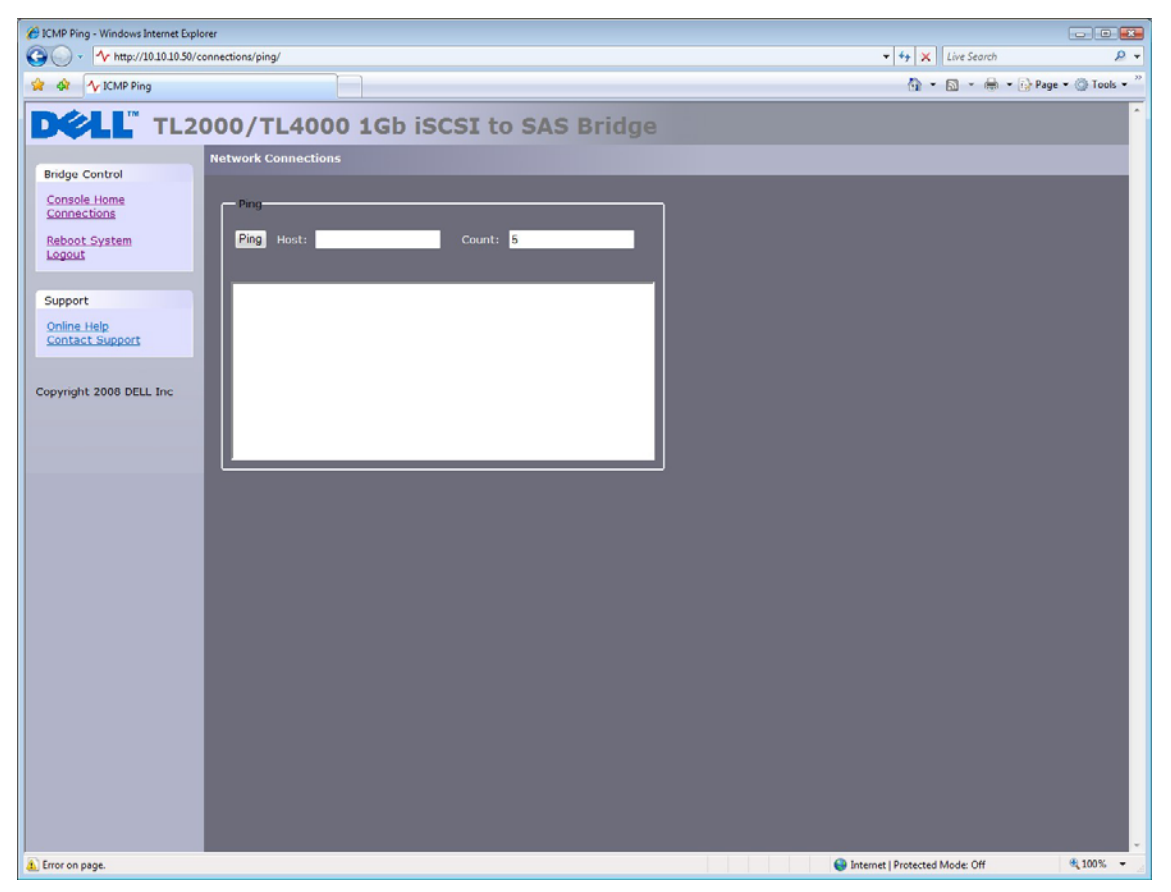

Figura 17 Página del Ping de la network

El Ping permite enviar un paquete de datos a través de una network y solicitar una respuesta. Esta funcionalidad resulta especialmente útil para verificar el estado de las conexiones de network y comprobar si un puerto de network específico está disponible.

#### 7.3.1 Comprobar una dirección de network mediante la funcionalidad Ping

Para enviar un paquete Ping a una dirección de network, introduzca la dirección IP en el campo "Host" y el número de Pings que desea enviar. De forma predeterminada se envían 5 Pings. Haga clic en "Ping" para enviar los Pings. El envío de 5 Pings tarda aproximadamente 5 segundos en completarse. La Figura 18 muestra un Ping ejecutado con éxito.

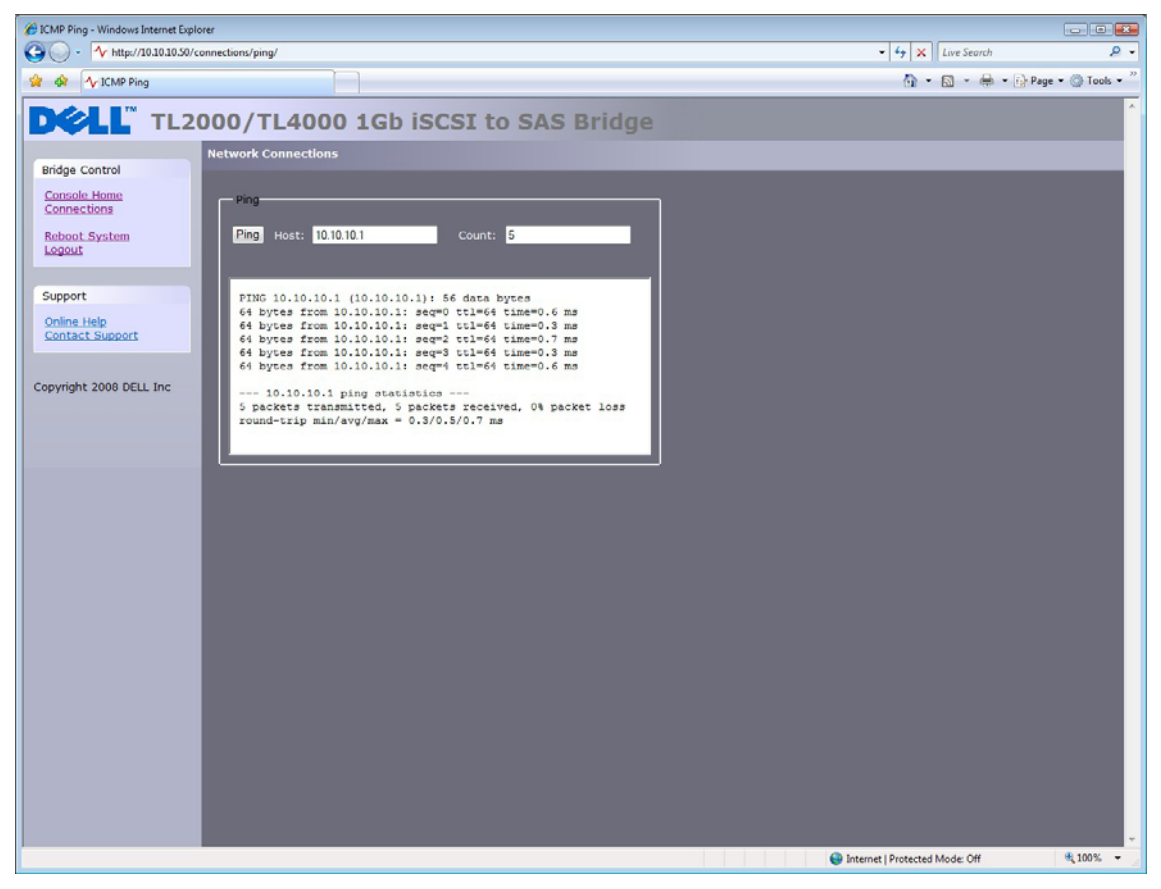

Figura 18 Ping ejecutado con éxito

Si no fuera posible contactar con una dirección de network, se mostrará la pantalla ilustrada por la Figura 19. Si no se puede contactar con un puerto de network, 5 Pings pueden tardar hasta 30 segundos en indicar el fallo.

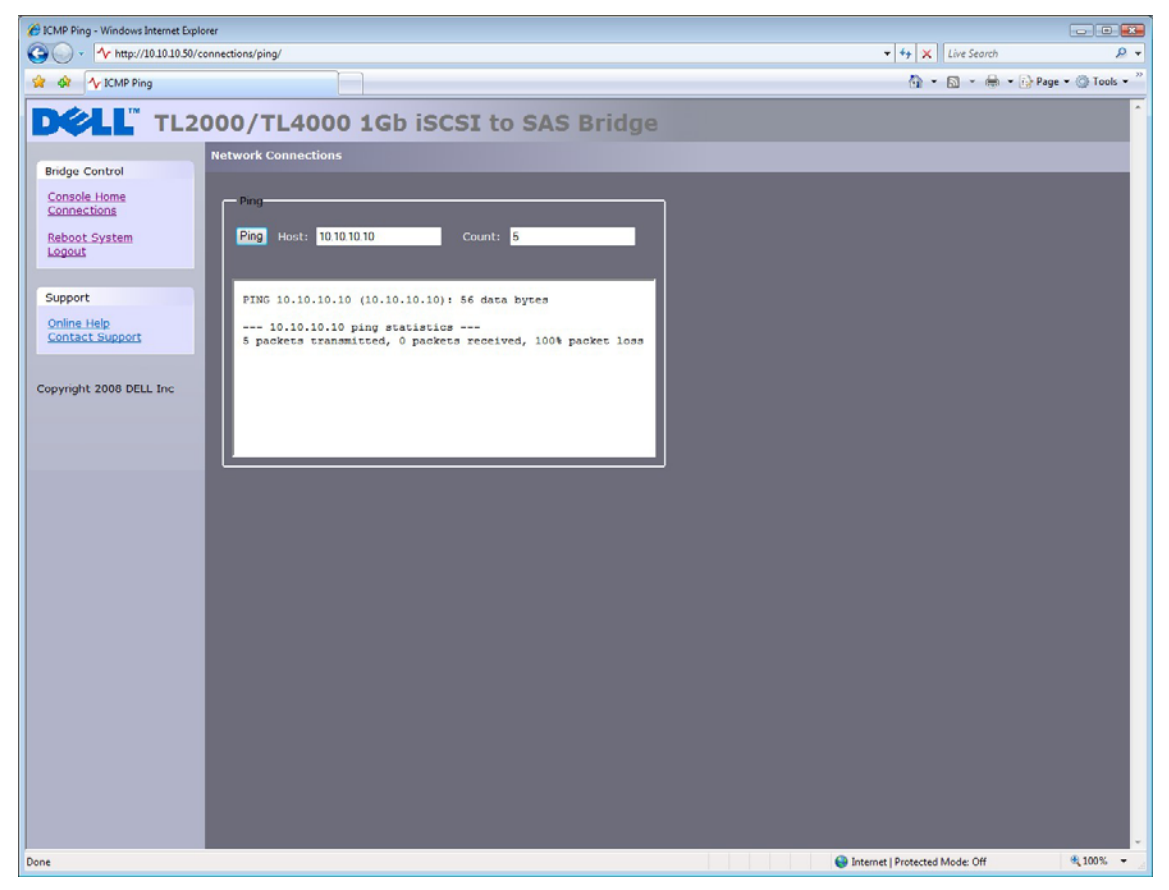

Figura 19 Ping fallido

## 7.4 Configuración de la contraseña (Password)

Esta página de configuración permite cambiar la contraseña de acceso de la GUI. En la pantalla principal, seleccione el icono "Password and Security" que hay bajo la sección "Network".

En la GUI se mostrará la siguiente ventana.

| 🖗 Passwords & Security - Windows Internet Explorer                                                                                                    |                                                                                                    |  |  |  |
|----------------------------------------------------------------------------------------------------|----------------------------------------------------------------------------------------------------|--|--|--|
| O v http://10.10.10.30/security/                                                                                                    | - + X Live Search D -                                                                                                    |  |  |  |
| 😭 🏟 🔨 Passwords & Security                                                                                                    | 🕅 👻 🗟 👻 🖶 Page 🕶 🔘 Tools 👻                                                                                                    |  |  |  |
| DELL TL2000/TL4000 1Gb iSCSI to SAS Bridge                                                                                                    |                                                                                                    |  |  |  |
| Endge Control       Consols Home         Reboot System       System Pacsword         Support       Old Pacsword:         Online Holp       Retype New         Control       Control         Copyright 2008 DELL Inc       Copyright 2008 DELL Inc |                                                                                                    |  |  |  |
|                                                                                                    | v the set of the set of the set o |  |  |  |
|                                                                                                    | The second protected wode. On at 100% + 2                                                                                                    |  |  |  |

Figura 20 Configuración de la network, página de la contraseña

Para cambiar la contraseña, escriba la contraseña actual y la nueva en los campos correspondientes y haga clic en "Change Password". El tamaño máximo para la contraseña son 16 caracteres.

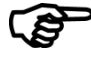

**Importante:** La contraseña no se puede modificar sin iniciar sesión en la GUI. ¡Tome medidas para asegurarse de que no olvida la contraseña!

### 7.5 Servicios de network

Esta página de configuración permite configurar las direcciones IP del servidor NTP (Network Time Protocol) y del servicio iSNS.

En la pantalla principal, seleccione el icono "Service Control" que hay bajo la sección "Network".

En la GUI se mostrará la siguiente ventana.

| 🖉 Senice Control - Windows Internet Explorer |                                       |                                                         |  |  |
|----------------------------------------------|---------------------------------------|---------------------------------------------------------|--|--|
| O v http://10.10.10.50/se                    | ervices/                              | • + X Live Search D •                                   |  |  |
| 😭 🚯 🔨 Service Control                        |                                       | 🟠 🔹 🗟 👻 🖶 🗣 🕞 Page 👻 💮 Tools 👻                          |  |  |
| DELL TL2                                     | 000/TL4000 1Gb iSCSI to SAS Bridge    | 1                                                       |  |  |
| Bridge Control                               | Service Control                       |                                                         |  |  |
| Console Home                                 | Simple Network Time Protocol (SNTP)   |                                                         |  |  |
| Reboot System                                |                                       |                                                         |  |  |
| Logout                                       | Use NTP: 22<br>NTP Server: 10.10.10.1 |                                                         |  |  |
| Support                                      |                                       | Save                                                    |  |  |
| Online Help                                  | Internet Storage Name Service (ISNS)  |                                                         |  |  |
| Contact Support                              |                                       |                                                         |  |  |
| Copyright 2008 DELL Inc                      | iSNS Server:                          |                                                         |  |  |
|                                              |                                       | Save                                                    |  |  |
|                                              |                                       |                                                         |  |  |
|                                              |                                       |                                                         |  |  |
|                                              |                                       |                                                         |  |  |
|                                              |                                       |                                                         |  |  |
|                                              |                                       |                                                         |  |  |
|                                              |                                       |                                                         |  |  |
|                                              |                                       |                                                         |  |  |
|                                              |                                       |                                                         |  |  |
|                                              |                                       |                                                         |  |  |
|                                              |                                       |                                                         |  |  |
|                                              |                                       |                                                         |  |  |
|                                              |                                       |                                                         |  |  |
|                                              |                                       |                                                         |  |  |
|                                              |                                       |                                                         |  |  |
|                                              |                                       | · · · · · · · · · · · · · · · · · · ·                   |  |  |
| Done                                         |                                       | Internet   Protected Mode: Off \$\overline{2}\$, 100% - |  |  |

Figura 21 Página de servicios de network

El Network Time Protocol (NTP) es un protocolo de Internet para sincronizar los relojes de los sistemas informáticos a través de una network IP.

Para activar el NTP en el puente, marque la casilla "Use NTP", introduzca la dirección IP del servidor NTP y acto seguido haga clic en el botón "Save"

El servicio Internet Storage Name Service (iSNS) permite detectar, administrar y configurar automáticamente dispositivos iSCSI desde un punto central. Active esta opción para que el puente registre los recursos con un servidor iSNS central.

Para activar el iSNS en el puente, marque la casilla "Use iSNS", introduzca la dirección IP del servidor iSNS y acto seguido haga clic en el botón "Save"

## 7.6 Destino iSCSI (iSCSI Target)

Esta página de configuración permite configurar el destino iSCSI. Haga clic en el icono "iSCSI Target" bajo "SCSI Systems". Se abrirá la siguiente página.

| 6 iSCSI Bridge Management Console - Windows Internet Explorer |                           |               |                                |                    |
|---------------------------------------------------------------|---------------------------|---------------|--------------------------------|--------------------|
| G - 1 http://10.10.10.50/iscsit/                              |                           |               | - 4 X Live Search              | ۰ م                |
| 🔅 🚱 🔨 iSCSI Bridge Management Console                         |                           |               | 🗄 • 🖻 • 🖶 • (                  | 🚯 Page 🔹 🔘 Tools 👻 |
| DOLL TL2000/TL4000                                            | 1Gb iSCSI                 | to SAS Bridge |                                | *                  |
| Bridge Control                                                |                           |               |                                |                    |
| Console Home Reboot System Logout Support Support             |                           |               |                                |                    |
| Online Help                                                   | _                         |               | J                              |                    |
| Multipath Physical Port Network 1                             | IP Address<br>10.10.10.50 | PortID        | ]                              |                    |
| Copyright 2008 DELL Inc Network 2                             | 10.10.11.50               | 3260 & 860 -  |                                |                    |
| Compatibility Mode                                            |                           |               |                                |                    |
|                                                               |                           | save          |                                |                    |
|                                                               |                           |               |                                |                    |
|                                                               |                           |               |                                |                    |
|                                                               |                           |               |                                |                    |
|                                                               |                           |               |                                |                    |
|                                                               |                           |               |                                |                    |
|                                                               |                           |               |                                |                    |
|                                                               |                           |               |                                |                    |
|                                                               |                           |               |                                |                    |
|                                                               |                           |               |                                |                    |
|                                                               |                           |               |                                |                    |
|                                                               |                           |               | Internet   Protected Mode: Off | € 100% ▼           |

Figura 22 Página de configuración del destino iSCSI

### 7.6.1 Configuración CHAP

CHAP es un esquema de autentificación que utilizan los servidores para verificar la identidad de los clientes y viceversa. Cuando CHAP está activado, para verificar puente iSCSI el iniciador debe enviar el nombre de usuario y la contraseña del destino correctos. La contraseña del iniciador tiene la finalidad de posibilitar el CHAP mutuo con iSCSI. Si el CHAP mutuo se selecciona en el iniciador, el puente iSCSI se autentificará con el iniciador utilizando la contraseña del iniciador.

Para activar el CHAP, marque la casilla "CHAP enabled" e introduzca la siguiente información:

- "Username" nombre de usuario que debe utilizar el iniciador iSCSI para acceder al puente iSCSI
- "Initiator Secret" contraseña enviada por el puente iSCSI al iniciador iSCSI durante el CHAP mutuo
- "Target Secret" contraseña definida por el puente iSCSI; el iniciador iSCSI enviará esta contraseña como medio de autentificación.

Las dos contraseñas ("Secrets") CHAP deben tener entre 12 y 16 caracteres, y las contraseñas indicadas bajo "Initiator secret" y "Target secret" deben ser diferentes.

## 7.7 Configuración de multitrayecto (Multipath)

El multitrayecto es un método de envío de datos a un destino iSCSI a través de varias conexiones de network. Estas conexiones de network pueden encontrarse en el mismo cable de network o en cables de network separados. De esta forma se aumenta el ancho de banda para el envío de datos. Un usuario puede tener una única sesión iSCSI para un destino iSCSI, pero esta sesión puede estar compuesta por múltiples conexiones.

Principalmente, el iSCSI utiliza dos puertos de network, el 3260 y el 860. Dentro de la configuración multitrayecto, el usuario puede seleccionar qué puertos deben estar disponibles: el 860, el 3260 o ambos.

Automàticamente, el puente permite un máximo de 10 conexiones iSCSI por sesión iSCSI. No obstante, algunos iniciadores únicamente admiten una conexión iSCSI por sesión iSCSI y rechazan todos los intentos de inicio de sesión en los destinos iSCSI que intenten obtener más conexiones iSCSI. Si se encuentra en esta situación, marque la casilla de compatibilidad para limitar el número de conexiones a 1.

# 8. Sesiones iSCSI ("iSCSI Sessions)

En esta página se muestran las sesiones iSCSI actuales, es decir los hosts iSCSI que con una sesión en curso en el puente. Indica la relación de conexión entre los iniciadores y los dispositivos de destino. En la Figura 23 se pueden ver varias sesiones iSCSI con sesión iniciada en un destino iSCSI.

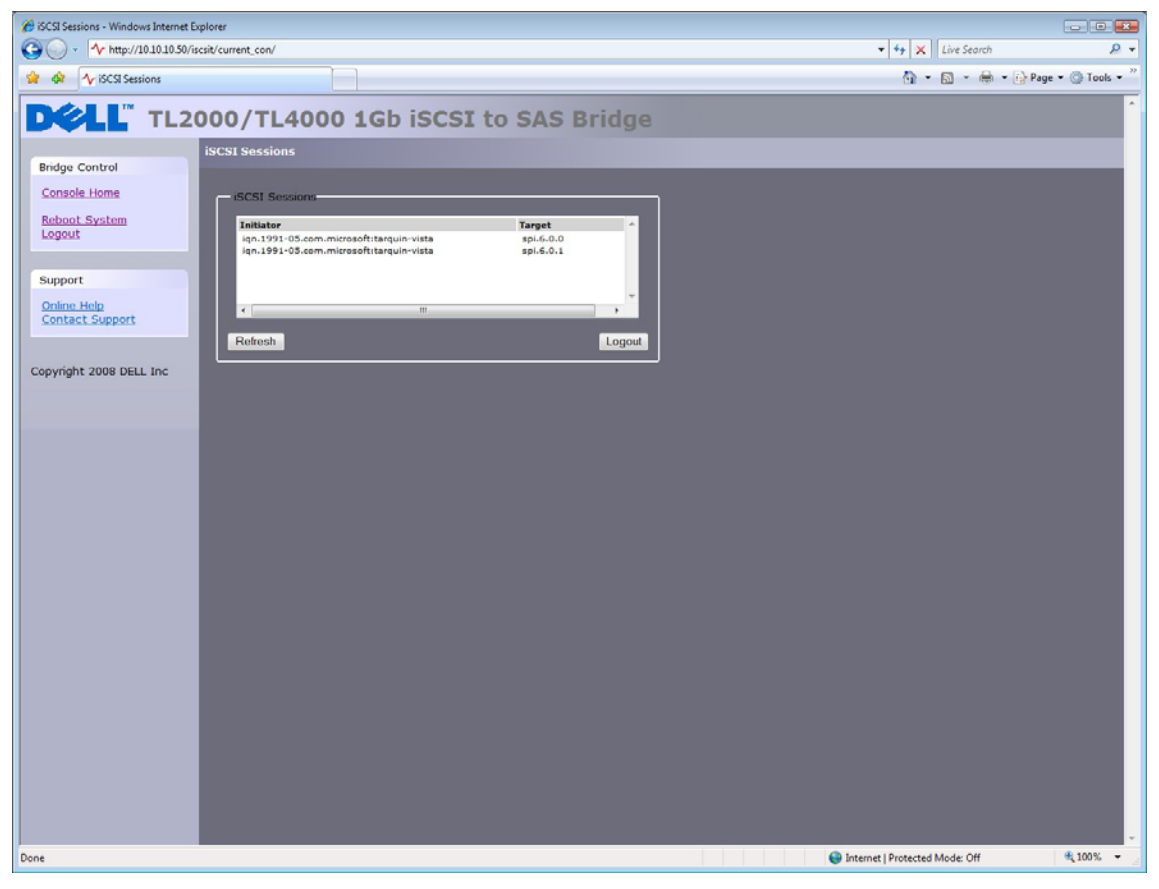

Figura 23 Página de sesiones iSCSI

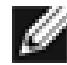

Nota:

Es posible que más de un iniciador estén conectados a cualquier dispositivo de destino o que un iniciador esté conectado a varios dispositivos de destino.

Para solicitar el cierre de sesión a un iniciador, seleccione la sesión del iniciador en cuestión y haga clic en el botón "Logout". Con esta operación se cerrará la sesión iSCSI correspondiente y todas las conexiones iSCSI asociadas con ella.

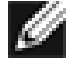

Nota:

Muchos iniciadores están configurados para restablecer automáticamente la conexión al finalizar la petición de cierre de sesión. En este caso, es probable que no note ningún cambio en la ventana de conexiones.

## 8.1 Administración de dispositivos (Device Management)

Esta página de configuración permite configurar varios parámetros para controlar el comportamiento de los dispositivos que están conectados al bus SAS. Seleccione la sección "Device Management" en la página del menú principal.

En la GUI se mostrará la siguiente ventana.

| Contract Provide Management - Windows Internet Explorer |                               |                                                      |                                |                    |
|---------------------------------------------------------|-------------------------------|------------------------------------------------------|--------------------------------|--------------------|
| G - 1 http://10.10.10.50/persistent/                    |                               |                                                      | - 4 K Live Search              | ۰ ۾                |
| 😭 🏟 🔨 Device Management                                 |                               |                                                      | 🕅 • 🖾 • 🖶 •                    | 🔂 Page 👻 🔘 Tools 👻 |
| DELL TL2000/TI                                          | 4000 1G                       | b iSCSI to SAS Bridge                                |                                | <u>^</u>           |
| Bridge Control                                          | agement                       |                                                      |                                |                    |
| Console Home                                            |                               |                                                      |                                |                    |
| Global                                                  | Settings                      | 0.000                                                |                                |                    |
| Reboot System Persiste<br>Logout Mapping                | nt LUN by Device':<br>j Type: | SCSIID     Multiple Targets with Single LUN     Save |                                |                    |
| Support                                                 |                               |                                                      |                                |                    |
| Online Help<br>Contact Support                          | Info                          |                                                      |                                |                    |
|                                                         |                               |                                                      |                                |                    |
| Copyright 2008 DELL Inc                                 | get WWN                       | eui.000E0C0600B9AD34,L.0x0000000000000000            |                                |                    |
| Tar                                                     | get Alias                     | spi.6.0.0                                            |                                |                    |
| Log                                                     | ical Units Attached:          | 1                                                    |                                |                    |
|                                                         | LUN 0 Pre                     | sent enabled Persistent                              |                                |                    |
|                                                         | Device                        | 19M - 111 TR111M-WH2 Rev (7209)                      |                                |                    |
|                                                         | Device Type                   | Sequential Access Device                             |                                |                    |
|                                                         | SCSI Revision                 | SPC-3                                                |                                |                    |
|                                                         | Media Type                    | Removable Media                                      |                                |                    |
|                                                         | Device WWN                    | eui.000E0C0600B9AD34,L,0x00000000000000000           |                                |                    |
|                                                         | Device SCSI 1D                | 0:6:0:0                                              |                                |                    |
|                                                         | Persistent LUN                |                                                      |                                |                    |
|                                                         | Enable / Disable<br>Device    | Enabled -                                            |                                |                    |
|                                                         |                               |                                                      |                                |                    |
| D Tar                                                   | get WWN                       | eui.000E0C0600B9AD34,L,0x000100000000000             |                                |                    |
| Tar                                                     | get Alias                     | spi.6.0.1                                            |                                |                    |
| Refresh                                                 | Cles                          | r Configuration Update Configuration                 |                                |                    |
|                                                         |                               |                                                      | Internet   Protected Mode: Off | 🔍 100% 🔻 🖉         |

Figura 24 Página de administración de dispositivos

### 8.1.1 Configuración global (Global Settings)

La primera opción, "Persistent LUN by Device's:", permite seleccionar si los dispositivos SAS se deben identificar mediante su WWN o su ID SCSI ID para asegurar la persistencia.

Para este producto, la opción de mapeado está restringida a "Multiple Targets with Single LUN" - esta opción presenta todos los dispositivos SAS como IQNs individuales en la interfaz iSCSI independientemente de si son o no LUNs del dispositivo SAS.

#### 8.1.2 Información individual de los dispositivos

Haga clic en el triángulo azul "Device Info" para mostrar información adicional acerca de cada dispositivo SAS.

Esta información adicional da acceso a dos nuevas opciones.

"Persistent LUN" - seleccione esta opción para que el dispositivo se presente a la conección iSCSI exactamente de la misma forma todas las veces – i.e. con el mismo IQN. Si el dispositivo se desactiva o se desconecta del puerto SAS, el IQN se reservará y no se asignará a ningún otro dispositivo SAS.

"Enabled" – Esta opción permite desactivar un dispositivo SAS para que no aparezca en la conección iSCSI. Esta opción resulta útil para reservar un dispositivo o ponerlo fuera de servicio para repararlo o para sustituirlo más adelante sin necesidad de apagar el puente.

**IQN** - (iSCSI Qualified Name) Convención de designación de nombres iSCSI que identifica a los dispositivos de forma unívoca. Un IQN puede estar compuesto por un máximo de 255 caracteres.

**LUN** - (Logical Unit Number) Un LUN es un número que identifica un subelemento dentro de un dispositivo de destino SCSI. Generalmente se utiliza para referirse al propio dispositivo.

# 9. Mantenimiento

En el siguiente apartado se explican las páginas que están a disposición del usuario para controlar el rendimiento, consultar el registro de errores, importar y exportar configuraciones y actualizar el firmware del puente iSCSI.

## 9.1 Información del sistema (System Information)

La página de información del sistema permite consultar el rendimiento del puente iSCSI. En el menú principal, seleccione el icono "System Information" bajo la sección "Bridge Maintenance".

En la GUI se mostrará la siguiente ventana

| C System Information - Windows Internet Explorer |                        | a - 9 ×              |
|--------------------------------------------------|------------------------|----------------------|
|                                                  | 💌 🐓 🗙 Live Search      | <b>₽</b> •           |
| Eile Edit View Favorites Iools Help              |                        |                      |
| 😪 🏟 🔨 System Information                         | 🟠 • 🖾 - 🖶 • 🗗 Page • 🤅 | 🕽 T <u>o</u> ols 🔹 🎇 |
| DCLL TL2000/TL4000 1Gb iSCSI to SAS Bridge       |                        | *                    |
| System Information                               |                        |                      |
| Console Home Didate & Eliminate Dataile          |                        |                      |
| Reboot System                                    |                        |                      |
| Logout Serial Number 2097296                     |                        |                      |
| ISCSI 10N 101.1988-11.com.deii.200090            |                        |                      |
| Support System Performance                       |                        |                      |
| Online Help<br>Contact Support                   |                        |                      |
|                                                  |                        |                      |
| Convright 2008 DELL Inc                          |                        |                      |
|                                                  |                        |                      |
|                                                  |                        |                      |
|                                                  |                        |                      |
|                                                  |                        |                      |
|                                                  |                        |                      |
|                                                  |                        |                      |
|                                                  |                        |                      |
|                                                  |                        |                      |
|                                                  |                        |                      |
|                                                  |                        |                      |
|                                                  |                        |                      |
|                                                  |                        |                      |
|                                                  |                        |                      |
|                                                  |                        |                      |
|                                                  |                        |                      |
|                                                  |                        |                      |
|                                                  |                        |                      |
|                                                  |                        |                      |
|                                                  |                        | -                    |
| Done                                             | 🗾 📑 🗸 Trusted sites    | 100% - //            |

Figura 25 Página de información del sistema

La ventana superior contiene la siguiente información:

- Versión actual del firmware.
- Número de serie del PCI del puente.
- "iSCSI IQN" Cada dispositivo iSCSI tiene una identificación única en esta entrada se muestra el IQN del puente.

La ventana "System Performance" contiene 2 gráficos de barras que proporcionan información aproximada sobre los siguientes parámetros de rendimiento:

- "Network Speed" Indica el rendimiento actual en forma de MB/s transferidos por la network.
- "CPU" Indica en forma de porcentaje el tiempo que pasa la CPU gestionando y programando la transferencia de datos entre las dos interfaces.

## 9.2 Registro del sistema

Esta página de información sobre el sistema permite consultar el estado del registro de funcionamiento generado por el puente. En el menú principal, seleccione el icono "View Log-file" bajo la sección "Bridge Maintenance".

En la GUI se mostrará la siguiente ventana.

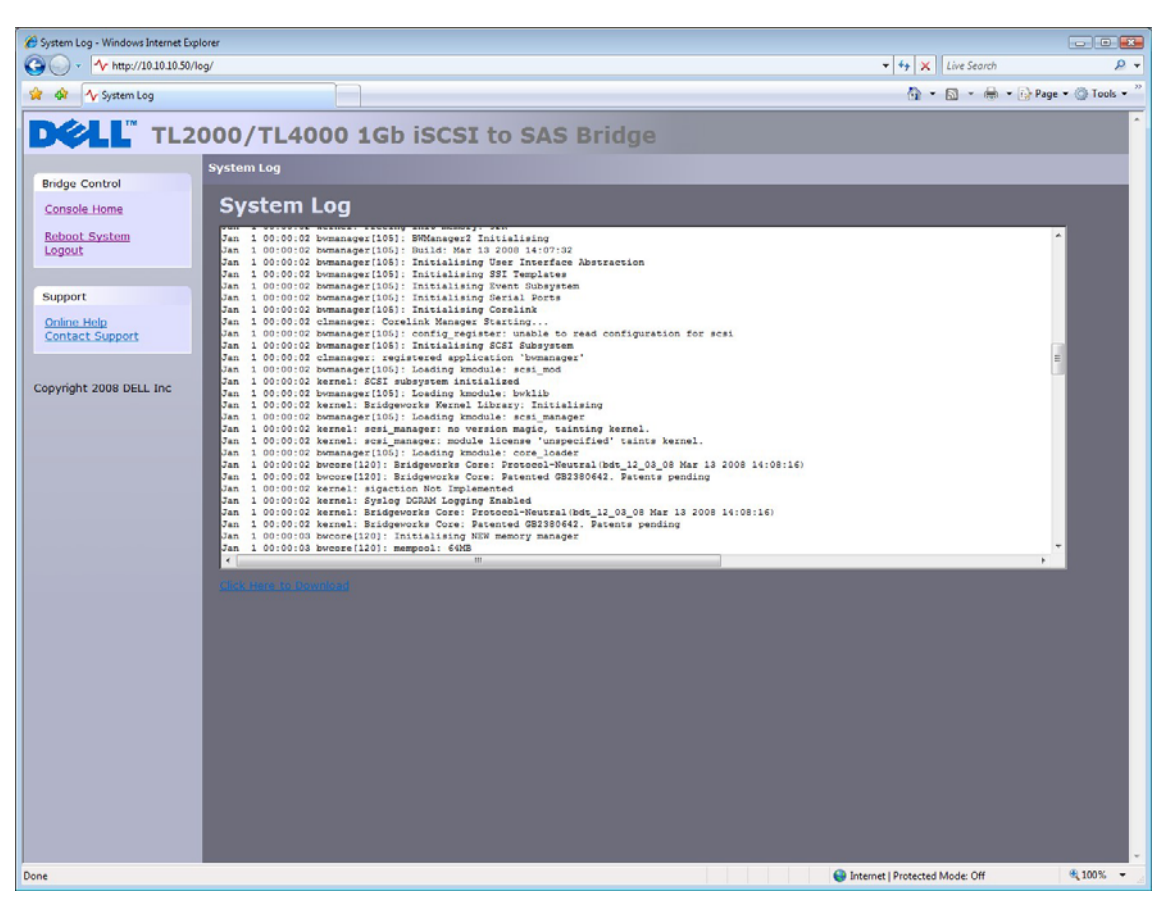

Figura 26 Página de información del sistema, registro

Para guardar el archivo de registro en el disco duro local, haga clic en "Click Here to Download". Se abrirá una ventana emergente donde el usuario podrá escribir el nombre del archivo de registro y seleccionar su ubicación de almacenamiento. Después de seleccionar el nombre y la ruta de almacenamiento del archivo, haga clic en "Save".

## 9.3 Cargar y guardar la configuración (Load/Save Configuration)

La página "Load/Save Configuration" permite guardar o cargar los parámetros de configuración en una partición del disco duro local. En el menú principal, seleccione el icono "Load/Save Configuration" bajo la sección "Bridge Maintenance".

En la GUI se mostrará la siguiente ventana.

| Color Load/Save Configuration - Windows Internet Explorer |                                                    |
|-----------------------------------------------------------|----------------------------------------------------|
| () · / http://10.10.10.50/config/                         | <ul> <li>↓ 4 × Live Search</li> <li>A →</li> </ul> |
| A Coad/Save Configuration                                 | 🖓 👻 🗟 👻 🔂 🖓 Page 🕶 🎯 Tools 👻                       |
| DELL TL2000/TL4000 1Gb iSCSI to SAS Bridge                |                                                    |
| Bridge Control   Consola Homa   Babot System   Legent     |                                                    |
| Done                                                      | Internet   Protected Mode: Off     th: 100%        |
|                                                           |                                                    |

Figura 27 Guardado de la página de configuración

Nota:

### 9.3.1 Importar la configuración ("Import Configuration")

Para cargar un archivo de configuración guardado previamente, haga clic en "Browse" en el campo "Import Configuration", seleccione el archivo \*.bin guardado anteriormente y acto seguido haga clic en el botón "Upload". Se restablecerá la configuración del sistema guardada.

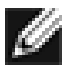

Es posible que para que tengan efecto algunos parámetros de configuración cargados de esta forma sea necesario reiniciar el sistema.

### 9.3.2 Exportar la configuración ("Export Configuration")

Cuando termine de configurar el puente, se recomienda guardar los datos de configuración en un disco local. De esta forma ganará un tiempo precioso en caso de que fuera necesario cambiar la unidad o si el sistema se desconfigura durante una actualización.

Para guardar los datos de configuración, haga clic en el enlace "Click here to Download" de la ventana "Export Configuration" que hay en la zona central de la página.

Dependiendo del navegador que utilice, seleccione la opción de guardar el disco en el disco duro. El puente descargará un archivo codificado que contiene todos sus parámetros de configuración.

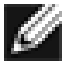

También es posible crear una configuración "modelo" y cargarla en todos los puentes nuevos durante su inicialización. Esta operación puede facilitar la puesta a punto de varios puentes en una compañía.

#### 9.3.3 Restablecer la configuración predeterminada ("Restore Defaults")

Haga clic en este botón para restablecer la configuración de fábrica de todos los parámetros. Ello afecta a la dirección IP, el nombre de host y las contraseñas.

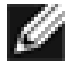

Nota:

Nota:

En caso de enviar el puente para su mantenimiento, se recomienda restablecer la configuración predeterminada con el fin de proteger sus contraseñas y otra información privada.

## 9.4 Actualización del firmware ("Firmware Updates")

La página de actualización del firmware permite cargar nuevos firmware en el puente. En el menú principal, seleccione el icono "Firmware Updates" bajo la sección "Bridge Maintenance".

En la GUI se mostrará la siguiente ventana.

| 🝘 Update Firmware - Windows Internet Explorer                                                                                                    |                                                                                                    |
|----------------------------------------------------------------------------------------------------|----------------------------------------------------------------------------------------------------|
| C . / http://10.10.30/firmware/                                                                                                    | • 4 X Live Search & •                                                                                                    |
| 😪 🕸 🔨 Update Firmware                                                                                                    | 🐴 👻 🔝 👻 🖶 🔹 🔂 Page 🕶 🔘 Tools 🕶 🎽                                                                                                    |
| Vulpdee Firmware Vulpdee Firmware Voidate Firmware Voidate Firmware Voidate Firmware Voidate Firmware Voidate Firmware Voidate Firmware Voidate Firmware Voidate Voidate Voida | Ty X Live Search P =     Tools →     Tools →      Tools →     Tools → |
| Done e Inter                                                                                                    | net   Protected Mode: Off                                                                                                    |

Figura 28 Página de actualización del firmware

El firmware del puente se ha de actualizar de forma periódica. Las nuevas versiones contienen soluciones a problemas anteriores y nuevas funciones y mejoras en la funcionalidad del puente. Se recomienda comprobar la presencia de nuevas versiones de forma regular.

La nueva versión del firmware está disponible para ser descargada en la página Web de Dell: www.dell.com/support.

Después de descargar el nuevo firmware al disco duro local:

- Haga clic en el botón "Browse" para seleccionar el archivo que ha descargado desde la página Web.
- A continuación, haga clic en el botón "Update".

Durante la actualización se muestra el progreso de la misma. Esta acción está ilustrada en la Figura 29.

| 🖉 Update Firmware - Windows Internet Explorer                                                                                                    |                                              |                                                                                                    |
|----------------------------------------------------------------------------------------------------|----------------------------------------------|----------------------------------------------------------------------------------------------------|
| O v http://10.10.10.50/firmware/status/                                                                                                    | - 4 X Live Search                            | ۶ -                                                                                                    |
| 🍲 🐟 🌆 Update Firmware                                                                                                    | 🛅 🔻 🗟 👻 🖶 Page                               | • 💮 Tools • "                                                                                                    |
| A http://dulaubs/firmware/statu/     A http://dulaubs/firmware/statu/     A http://dulaubs/firmware/status/     Decell Inc     A http://dulaubs/firmware/status/     Decell Inc     Decell Inc     Decell Inc     D | - (4) X    Live Search<br>B - B - B - D Page | <ul> <li><i>P</i> •</li> <li><i>P</i> •</li> <li< td=""></li<></ul> |
| Done                                                                                                    | Internet   Protected Mode: Off               | *<br>* 100% *                                                                                                    |

Figura 29 Página de progreso de la actualización del firmware

Si por algún motivo la actualización no concluye con éxito o quiere reiniciar el proceso de actualización, haga clic en el botón "Restart Firmware Update" cuando se haya completado la actualización actual. Al concluir la actualización, será necesario reiniciar el puente iSCSI para que se ejecute el nuevo firmware.

# 10. Solución de problemas

### **10.1 Problemas con la network**

El puente iSCSI no se muestra en la network.

En condiciones de funcionamiento normales debería poderse ejecutar un "ping" hacia la dirección de network del puente y recibir una respuesta. Si ello no sucede, utilice la siguiente lista de comprobación para identificar el problema.

- Compruebe que el puente esté conectado correctamente a la biblioteca y que ésta esté encendida. Cerciórese de que el LED de alimentación del puente esté iluminado.
- Compruebe que estén conectados ambos extremos del cable Ethernet.
- Consulte el estado de los LEDs del conector Ethernet asegúrese de que el LED "Link present" esté iluminado. En caso contrario, pida ayuda al administrador de la network.
- Si utiliza un puente con dos puertos Ethernet y tan sólo un cable de network, intente utilizar la otra dirección de network y / o el otro puerto de network.
- Compruebe que esté utilizando la dirección de network y la máscara de subred correctas.
- Si la dirección de network no es la esperada, utilice un explorador LAN (disponible en Internet) para explorar la network en busca los puentes que estén conectados a la misma.
- Si ninguna de estas acciones resuelve el problema, consulte primero al administrador de la network y acto seguido póngase en contacto con soporte técnico.

### **10.2 Problemas relacionados con los dispositivos**

El puente iSCSI está visible en la network pero en el equipo que actúa de host no aparece ningún dispositivo.

Después de reiniciar el puente y esperar a que concluya la inicialización de los dispositivos de destino, estos deberían estar disponibles en el equipo host. En primer lugar, compruebe que el iniciador iSCSI esté configurado correctamente y a continuación utilice la siguiente lista de comprobación para identificar el problema.

- Asegúrese de que la biblioteca y los dispositivos de cintas estén encendidos y preparados algunas bibliotecas pueden tardar más de 5 minutos en estar preparadas y aparecer en el puente. (Generalmente, el estado de encendido de las bibliotecas se muestra en el panel frontal).
- Cerciórese de que los cables entre el puente y las unidades de cintas de la librería estén conectados.
- Establezca la conexión con el puente a través de la GUI y compruebe que los dispositivos aparezcan en la ventana "Device Management" y que estén activados - para ver esta opción tendrá que expandir las entradas de todos los dispositivos.

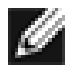

Si puede ejecutar un "ping" en el puente pero no aparece en el GUI, compruebe la configuración del navegador Web que esté utilizando. Si está conectado directamente al puente, será necesario configurar el proxy, para lo cual es probable que necesite ponerse en contacto con el administrador.

• Cerciórese de que la configuración CHAP para el iniciador y el puente sea la misma.

```
IJ
```

Un fallo común consiste en activar el CHAP únicamente para un dispositivo después de que el iniciador lo detecte. En este caso será necesario borrar la dirección de la ficha de dispositivos detectados y volverla a ajustar utilizando la configuración CHAP apropiada, ya que de lo contrario el sistema intentará realizar nuevas detecciones sin el CHAP y no se encontrará ningún dispositivo.

- Fuerce una nueva detección en el iniciador.
- Reinicie la biblioteca y el puente.

Nota:

Nota:

• Si estas acciones no resuelven el problema, póngase en contacto con soporte técnico.

## **10.3 Problemas de rendimiento**

- Los problemas de rendimiento pueden tener varias causas diferentes. Utilice la siguiente lista de comprobación como una guía para intentar mejorar el rendimiento.
- Asegúrese de que la comunicación entre el iniciador y el puente se realiza a la velocidad máxima permitida por la network. En la interfaz GUI, abra la ventana "Network Connections" y compruebe la entrada "Link Speed" en todos los campos "Link Status". Esta entrada debería mostrar 1000Mbit/s si muestra 10 ó 100Mbit/s, el rendimiento se verá afectado considerablemente.
- El bajo rendimiento puede provocar la pérdida de paquetes. En el campo "Link Status", compruebe el número de errores TX y RX de ambas interfaces de network. Este valor debería ser cero o un número muy bajo. Si se indica un número elevado de errores, compruebe las conexiones entre el puente y el iniciador. Compruebe también que los cables de network utilizados para conectar el iniciador y el puente dispongan de la certificación Cat5e.
- También puede mejorar el rendimiento del puente activando los paquetes Jumbo (aumentando el tamaño de la MTU Unidad máxima de transferencia a 9000 desde la ventana "Network Connections" de la GUI). Esto sólo funcionará si TODOS los componentes que constituyen la infraestructura entre el iniciador y el puente están activados para la transferencia de paquetes Jumbo. Ello incluye los HBA, todos los conmutadores y enrutadores e incluso el propio puente. Si alguno de los componentes no está activado o no puede procesar paquetes Jumbo, es probable que los paquetes se pierdan o sufran daños sin motivo aparente.
- Las síntesis de datos (Data Digest) son un nivel adicional de comprobación de errores de la suma de control situados en la primera posición de la comprobación de errores de la suma de control TCP/IP (configurados por el iniciador). No obstante, el cálculo de esta suma de control adicional puede afectar considerablemente al rendimiento general. Por este motivo, las síntesis de encabezado y de datos únicamente deberán activarse en caso de tener dudas sobre la integridad de la conexión de network.
- El puente se puede configurar para que los datos procedentes del iniciador se repartan equilibradamente entre ambas conexiones de network. Cerciórese de que éstas han sido conectadas y configuradas conforme al Apéndice C y no mediante la activación de la conexión multitrayecto en la ventana de inicio de sesión Windows del iniciador. Compruebe también las tablas de enrutamiento de los conmutadores, los enrutadores y el iniciador para asegurarse de que ambas direcciones IP no se enruten por el enlace de network en ningún momento.

#### Dell Modelo TL24iSCSIxSAS 1Gb iSCSI para SAS - Guía del usuario Rev.C

Agregue también los siguientes ajustes al registro:

En el menú "Inicio" de Windows, seleccione "Ejecutar" y a continuación escriba "regedit". En la carpeta: HKEY\_LOCAL\_MACHINE\SYSTEM\CurrentControlSet\Services\Tcpip\Parameters\

Agregue los siguientes ajustes DWORD: GlobalMaxTcpWindowSize = 0x01400000 TcpWindowSize = 0x01400000 Tcp1323Opts = 3 SackOpts = 1

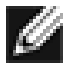

Nota:

Si no se siente completamente seguro para editar el registro del sistema, póngase en contacto con el administrador de la network, ya que los cambios en el registro del sistema pueden ocasionar daños en el sistema.

• Problemas de rendimiento de la GUI. Si el puente transmite cantidades de datos voluminosas, es probable que la reacción de la GUI parezca más lenta de lo habitual, ya que el proceso que controla la GUI es el que tiene el menor nivel de prioridad respecto a los recursos de la network y la CPU.

# 11. Apéndice A

## 11.1 Configuración del ordenador para la configuración inicial

Si su ordenador utiliza Windows 95, 98 ó NT, siga estas instrucciones. Las instrucciones para los usuarios con Windows 2000, 2003, XP ó 2008, consulte las instrucciones del Apéndice B.

| Network [?]                                                                                                    | × |
|----------------------------------------------------------------------------------------------------|---|
| Configuration   Identification   Access Control                                                                                                    |   |
| The following network components are installed:                                                                                                    |   |
| Client for Microsoft Networks  Client for Microsoft Networks  Client Fast EtherLink XL 10/100Mb TX Ethernet NIC (3C9  Dial-Up Adapter  TCP/IP -> 3Com Fast EtherLink XL 10/100Mb TX Ethernet  TCP/IP -> Dial-Up Adapter |   |
| Add Remove Properties Primary Network Logon:                                                                                                    |   |
| Client for Microsoft Networks                                                                                                    |   |
| <u>File and Print Sharing</u>                                                                                                    |   |
| Description<br>TCP/IP is the protocol you use to connect to the Internet and<br>wide-area networks.                                                                                                    |   |
| OK Cancel                                                                                                    |   |

En la ficha **Configuración** de la ventana **Network**, Seleccione la entrada **TCP/IP**. Haga clic en el botón **Propiedades**.

| TCP/IP Properties                                                                  |                                               |                                                       |                                         | <u>?×</u>                           |
|------------------------------------------------------------------------------------|-----------------------------------------------|-------------------------------------------------------|-----------------------------------------|-------------------------------------|
| Bindings                                                                           | Adv                                           | anced                                                 | N                                       | etBIOS                              |
| DNS Configuration                                                                  | Gateway                                       | WINS Confi                                            | guration                                | IP Address                          |
| An IP address can<br>If your network doa<br>your network admir<br>the space below. | be automat<br>es not auton<br>histrator for a | ically assigned<br>natically assign<br>an address, ar | d to this c<br>n IP addro<br>nd then ty | omputer.<br>esses, ask<br>ype it in |
| C <u>O</u> btain an IP<br>— ● Specify an IP                                        | address aut                                   | omatically                                            |                                         |                                     |
| <u>opcony</u> ann                                                                  | dddross.                                      |                                                       |                                         |                                     |
| <u>I</u> P Address:                                                                | 10                                            | . 10 . 10                                             | . 11                                    |                                     |
| S <u>u</u> bnet Mas                                                                | k: <b>255</b>                                 | . 255 . 255                                           | . 0                                     |                                     |
|                                                                                    |                                               |                                                       |                                         |                                     |
|                                                                                    |                                               |                                                       |                                         |                                     |
|                                                                                    |                                               |                                                       |                                         |                                     |
|                                                                                    |                                               | ОК                                                    |                                         | Cancel                              |

Haga clic en la ficha Dirección IP.

Anote la configuración actual y, a continuación: Haga clic en el botón Especificar una dirección IP. Introduzca 10.10.10.11 en el campo Dirección IP. Introduzca 255.255.255.0 en el campo Máscara de subred. Para finalizar, haga clic en el botón Aceptar y reinicie el ordenador.

Nota:

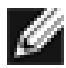

Cuando finalice la configuración inicial del puente iSCSI, restablezca la configuración original del ordenador y vuelva a conectar el puente iSCSI

# 12. Apéndice B

## 12.1 Configuración del ordenador para la configuración inicial

Si su ordenador utiliza Windows 2000, 2003, XP ó 2008, siga estas instrucciones. Las instrucciones para los usuarios con Windows 95, 98 ó NT, consulte las instrucciones del Apéndice A.

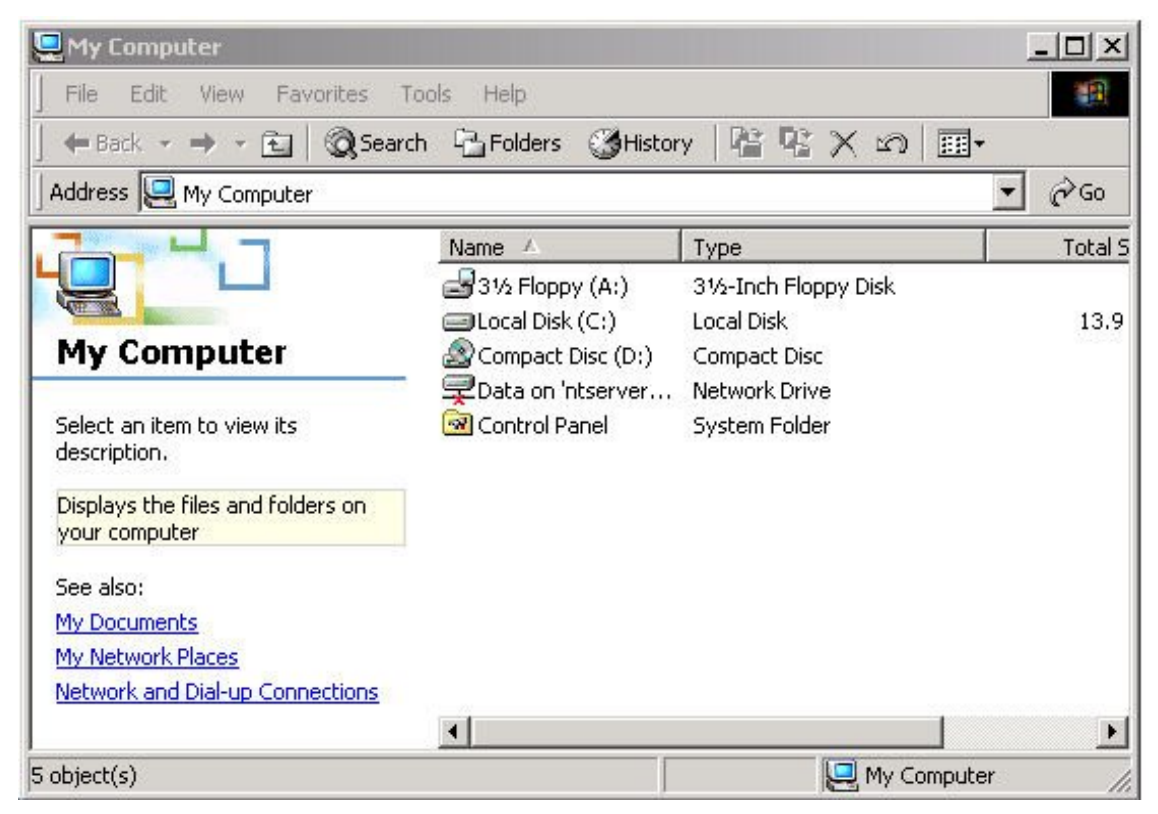

En el menú Escritorio o Inicio, seleccione Mi PC.

En la ventana "Mi PC", haga clic en **Conexiones de Network y de Acceso telefónico** (en la esquina inferior izquierda).

| 🖻 Network and Dial-up Connection                                                                                                    | 5                                                                    |         | <u>_     ×</u>     |
|----------------------------------------------------------------------------------------------------|----------------------------------------------------------------------|---------|--------------------|
| File Edit View Favorites Too                                                                                                    | ols Advanced Help                                                    |         | 1                  |
| 📙 🕁 Back 🔹 🔿 👻 🔂 🖓 Search                                                                                                    | Brolders SHistory                                                    | R R X D |                    |
| Address 📴 Network and Dial-up Conr                                                                                                    | nections                                                             |         | <b>▼</b> ∂Go       |
| Network and Dial-<br>up Connections     Network and Dial-<br>up Connections     This folder contains network<br>connections for this computer, and<br>a wizard to help you create a new<br>connection.     To create a new connection, click<br>Make New Connection.     To open a connection, click its icon. | Name A<br>Make New Connection<br>10 100 Ethernet<br>Gigabit Ethernet |         | Type<br>LAN<br>LAN |
| To access settings and components                                                                                                    | <b>  •  </b>                                                         | J       | Þ                  |
| 3 object(s)                                                                                                    |                                                                      |         | h.                 |

En la ventana **Conexiones de Network y de Acceso telefónico**, seleccione la conexión que va a utilizar para conectar el puente iSCSI – en este ejemplo hemos seleccionado la conexión Gigabit Ethernet.

| abit Ethernet S | tatus                                |                    |
|-----------------|--------------------------------------|--------------------|
| eneral          |                                      |                    |
| Connection      |                                      |                    |
| Status:         |                                      | Connected          |
| Duration:       |                                      | 00:25:10           |
| Speed:          |                                      | 1.0 Gbps           |
| Packets:        | Sent — ⊑≞n<br>L <u>4</u> ±<br>58,720 | Received<br>86,280 |
| Properties      | Disable                              |                    |
|                 |                                      | Clos               |

Se abrirá la página de información general. Haga clic en Propiedades.

|                         |              | 1750 (C                        |            |            |
|-------------------------|--------------|--------------------------------|------------|------------|
| •                       | ahaal/ad ar  | e used by this e               |            | Configure  |
| Z 🔲 Clian               | for Mioree   | oft Motworka                   |            |            |
| 💌 📇 ulen                |              |                                |            |            |
|                         | OFK LOAD B   | alancing<br>Ilaacina (ay Missa | - 0 M - 1  |            |
| 💌 👩 File a<br>M 🕅 Latao | na Printer 3 | nating for Micro               | SOLCINE(MC | DIKS       |
|                         | iet Flotocol | (ICF/IF)                       |            |            |
|                         | 1            |                                | 1          |            |
| Install.                |              | Uninstall                      |            | Properties |
| Description             |              |                                |            |            |
| Allows you              | r computer   | to access resou                | rces on a  | Microsoft  |
| network.                |              |                                |            |            |
|                         |              |                                |            |            |

Seleccione la entrada Protocolo Internet (TCP/IP) y, a continuación, haga clic en Propiedades.

| s capability. Otherwise, you ne<br>e appropriate IP settings. | ed to ask your network administrator for |
|---------------------------------------------------------------|------------------------------------------|
| Obtain an IP address autor                                    | natically                                |
| Use the following IP addres                                   | \$8:                                     |
| IP address:                                                   | 10 . 10 . 10 . 11                        |
| Subnet mask:                                                  | 255 . 255 . 255 . 0                      |
| Default gateway:                                              | 0 0 10                                   |
| Obtain DNS cerver address                                     | e automaticallu                          |
| <ul> <li>Use the following DNS service</li> </ul>             | ver addresses:                           |
| Preferred DNS server:                                         |                                          |
| Alternate DNS server:                                         |                                          |
|                                                               |                                          |

Anote la configuración actual y, a continuación: Haga clic en Usar la siguiente dirección IP. Introduzca 10.10.10.11 en el campo Dirección IP. Introduzca 255.255.255.0 en el campo Máscara de subred. Para finalizar, haga clic en el botón "Aceptar".

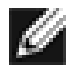

Nota:

Cuando finalice la configuración inicial del puente iSCSI, restablezca la configuración original del ordenador y vuelva a conectar el puente iSCSI

.

# 13. Apéndice C

### 13.1 Conexión a un dispositivo iSCSI por medio de Microsoft iSCSI Initiator

Hay disponibles varios iniciadores iSCSI. No obstante, y con el fin de cumplir el propósito de esta guía, aquí nos concentraremos en Microsoft iSCSI Initiator. El presente ejemplo ha sido desarrollado con el Microsoft iSCSI de que dispone Microsoft Vista. No obstante, el siguiente procedimiento debería ser idéntico para todas las versiones de Microsoft iSCSI Initiator.

## 13.2 Primer paso – Configuración general

Abra el iniciador iSCSI y a continuación haga clic en la ficha "General" (General). Se abrirá la ventana mostrada en la Figura 30.

| General         Discovery           iSCSI devices are disk, tapes, CDs, and other storage de<br>another computer on your network that you can connect<br>Your computer is called an initiator because it initiates the<br>the iSCSI device, which is called a target.           Initiator Name         iqn. 1991-05.com.microsoft:tard           To rename the initiator, click Change. | Targets<br>vices on<br>to,<br>connection to<br>quin-vista |
|----------------------------------------------------------------------------------------------------|-----------------------------------------------------------|
| SCSI devices are disk, tapes, CDs, and other storage de<br>another computer on your network that you can connect<br>Your computer is called an initiator because it initiates the<br>the ISCSI device, which is called a target.<br>Initiator Name iqn. 1991-05.com.microsoft:tard                                                                                                    | vices on<br>to.<br>connection to<br>quin-vista            |
| Your computer is called an initiator because it initiates the<br>he ISCSI device, which is called a target.<br>Initiator Name iqn. 1991-05.com.microsoft:tard                                                                                                    | connection to                                             |
| initiator Name iqn. 1991-05.com.microsoft:tare                                                                                                    | quin-vista                                                |
| To rename the initiator, dick Change.                                                                                                    | d                                                         |
|                                                                                                    | Change                                                    |
| To use mutual CHAP authentication for verifying argets, set up a CHAP secret.                                                                                                    | Secret                                                    |
| To set up IPsec tunnel mode addresses,<br>dick Set up.                                                                                                    | Set up                                                    |
| /hat is iSCSI ?                                                                                                    |                                                           |

Figura 30 Ficha "General" (General) de Microsoft iSCSI Initiator

Esta ventana permite configurar el nombre del iniciador, seleccionar la contraseña y configurar las conexiones IPsec. Para el propósito del presente documento, utilizaremos el nombre predeterminado del iniciador. El puente iSCSI no lo admite.

Si tiene previsto utilizar la autentificación CHAP mutua, introduzca la contraseña del iniciador en esta página.

Haga clic en el botón "Secret" (Contraseña) para abrir la ventana de la Figura 31.

| iSCSI Initiator                                                                                                    | <b>X</b>                                                                                                    |
|----------------------------------------------------------------------------------------------------|----------------------------------------------------------------------------------------------------|
| Type a CHAP secret to be u<br>secure CHAP secrets are no<br>of characters. Enter this sa<br>initiator can connect. | used to authenticate (verify) targets. The most<br>ot words and phrases, but a random sequence<br>ime CHAP secret on the target so that the |
| CHAP secret:                                                                                                    |                                                                                                    |
| Reset                                                                                                    | OK Cancel                                                                                                    |

Figura 31 Introducción de la contraseña del CHAP del iniciador

Introduzca la contraseña del iniciador y haga clic en "OK" (Aceptar). La contraseña debe contener entre 12 y 16 caracteres.

Anote la contraseña en un lugar seguro, ya que más tarde la necesitará para configurar el CHAP en el puente iSCSI

### 13.3 Segundo paso - Detección de dispositivos

Para poder establecer una conexión con un destino iSCSI, primero es necesario detectarlo. Haga clic en la ficha "Discovery" (Detectar) para abrir la ventana de la Figura 32.

| ravonite rarg  | ets  | Volumes and Devices | RADIU      |
|----------------|------|---------------------|------------|
| General        |      | Discovery           | Targets    |
| larget portals |      |                     |            |
| Address        | Port | Adapter             | IP address |
| Add Porta      | al   | Remove              | Refresh    |
| SNS servers    |      |                     |            |
|                |      | Remove              | Refresh    |
| Add            |      |                     |            |

Figura 32 Ficha "Discovery" (Detectar)

Para agregar un portal de destino iSCSI, haga clic en "Add Portal" (Agregar portal). Se abrirá una ventana como la de la Figura 33.

| Add Target Portal                                                                 |                                                | <b>×</b>                                       |
|-----------------------------------------------------------------------------------|------------------------------------------------|------------------------------------------------|
| Type the IP address or DNS nan<br>to add. To select settings for the<br>Advanced. | ne and port number of<br>e discovery session f | of the portal you want<br>to the portal, click |
| IP address or DNS name:                                                           | Port:                                          |                                                |
| 1                                                                                 | 3260                                           | Advanced                                       |
|                                                                                   | ОК                                             | Cancel                                         |

Figura 33 Agregar un portal de destino

Introduzca una dirección IP para el destino iSCSI. En el presente ejemplo utilizaremos la dirección 10.10.10.50.

Deje el puerto 3260, a no ser que haya configurado el puente iSCSI para que responda únicamente al puerto 860, en cuyo caso deberá cambiarlo a 860. Haga clic en el botón "Advanced" (Avanzado) para acceder a las opciones avanzadas. Esta acción está ilustrada en la Figura 34.

| eneral                                                             | IPsec                                                                                                    |                                                                                                    |
|--------------------------------------------------------------------|----------------------------------------------------------------------------------------------------|----------------------------------------------------------------------------------------------------|
| Conne                                                              | ect by using                                                                                                    |                                                                                                    |
| Local                                                              | adapter:                                                                                                    | Microsoft iSCSI Initiator 🔹                                                                                                    |
| Sourc                                                              | te IP:                                                                                                    | Default                                                                                                    |
| Targe                                                              | et portal:                                                                                                    | · · · · · · · · · · · · · · · · · · ·                                                                                                    |
| CRC /                                                              | / Checksum                                                                                                    |                                                                                                    |
| _                                                                  |                                                                                                    |                                                                                                    |
| CHAP                                                               | HAP logon inf<br>HAP logon inf<br>helps ensur<br>or. To use it,<br>ils initiator.                                                                         | Header digest formation e data security by providing authentication between a target and an , specify the same target CHAP secret that was configured on the target                                                                                                    |
| CHAP<br>initiat<br>for th                                          | HAP logon inf<br>HAP logon inf<br>P helps ensur<br>for, To use it,<br>his initiator,<br>name:                                                             | Termation Header digest  Termation e data security by providing authentication between a target and an specify the same target CHAP secret that was configured on the target iqn.1991-05.com.microsoft:tarquin-vista                                                       |
| CHAP<br>initiat<br>for th<br>User<br>Targe                         | HAP logon int<br>P helps ensur<br>cor. To use it,<br>iis initiator.<br>name: [                                                                            | Header digest  formation  e data security by providing authentication between a target and an , specify the same target CHAP secret that was configured on the target  iqn. 1991-05.com.microsoft:tarquin-vista                                                            |
| CHAP<br>initiat<br>for th<br>User<br>Targe                         | HAP logon int<br>Phelps ensur<br>for, To use it,<br>his initiator,<br>name:<br>t secret:<br>se RADIUS to                                                  | Header digest  formation  e data security by providing authentication between a target and an , specify the same target CHAP secret that was configured on the target  iqn. 1991-05.com.microsoft:tarquin-vista  ogenerate user authentication credentials                 |
| CHAP<br>initiat<br>for th<br>User I<br>Targe                       | HAP logon ini<br>Phelps ensur-<br>cor. To use it,<br>his initiator.<br>name: [<br>et secret: [<br>se RADIUS to<br>erform mutua                            | Header digest  formation  e data security by providing authentication between a target and an , specify the same target CHAP secret that was configured on the target  iqn. 1991-05.com.microsoft:tarquin-vista  generate user authentication credentials I authentication |
| CHAP<br>initiat<br>for th<br>User<br>Targe<br>Use<br>To us<br>RADI | HAP logon in:<br>P helps ensur<br>cor, To use it,<br>is initiator.<br>hame:<br>et secret:<br>se RADIUS to<br>erform mutua<br>e mutual CHi.<br>US. The sam |                                                                                                    |

Figura 34 Configuración avanzada de detección

El cuadro "Connect by using" (Conectar utilizando) permite seleccionar el adaptador iSCSI que desea utilizar y la IP de origen. El ajuste "Local adaptor" (Adaptador local) únicamente será diferente de la configuración de Microsoft iSCSI Initiator en caso de haber instalado una tarjeta para periféricos iSCSI. Para el propósito de esta guía únicamente utilizaremos Microsoft iSCSI Initiator. Si se selecciona "Default" (Predeterminado) en esta opción, también se utilizará Microsoft iSCSI Initiator.

El campo "Source IP" (IP de origen) permite seleccionar el adaptador de network que se utilizará para la detección. En la mayoría de casos aquí se utilizará la opción "Default" (Predeterminado). Si hay instaladas varias interfaces de network en el servidor y quiere seleccionar una en particular, seleccione la dirección IP de la interfaz de network en cuestión en la lista desplegable.

Los ajustes "CRC/Checksum" (CRC/Suma de control). Salvo que el dispositivo iSCSI esté instalado en una network de baja calidad que pueda ocasionar daños en los datos, se recomienda dejar las opciones "Header Digest" (Síntesis de encabezado) y "Data Digest" (Síntesis de datos) desactivadas, ya que su activación afecta al rendimiento.

Si se ha activado el CHAP en el puente iSCSI, o si quiere autentificar el puente iSCSI, marque la casilla "CHAP login information" (Información de inicio de sesión CHAP) para activar el CHAP. A continuación, introduzca el nombre de usuario y la contraseña que configuró en el puente iSCSI. Para autentificar el puente iSCSI, seleccione "Perform mutual authentication" (Realizar autentificación mutua).

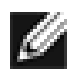

Nota:

Para poder utilizar el CHAP mutuo es necesario configurar la contraseña del iniciador en la ficha "General" (General) y ésta debe ser idéntica a la que se haya configurado en el puente iSCSI.

El uso de RADIUS está más allá del alcance de esta guía.

Cuando termine de configurar todas las opciones correctamente, haga clic en "OK" (Aceptar).

A continuación aparecerá la ventana de la Figura 35.

| Type the IP address or DNS nam<br>to add. To select settings for the<br>Advanced. | e and port number o<br>e discovery session t | the portal you wan<br>to the portal, click |
|-----------------------------------------------------------------------------------|----------------------------------------------|--------------------------------------------|
| IP address or DNS name:                                                           | Port:                                        |                                            |
| 10.10.10.50                                                                       | 3260                                         | Advanced                                   |

Figura 35 Agregar un destino iSCSI

Haga clic en "OK" (Aceptar) para que Microsoft iSCSI Initiator ejecute la detección. Esta operación suele ser bastante rápida, pero si se utilizan varios puertos de network puede llegar a tardar un minuto.

Cuando concluya la detección, el destino aparecerá en la lista "Target Portals" (Portales de destino). Véase la Figura 36.

|               | ts   | Volumes and Devices | RADIUS     |
|---------------|------|---------------------|------------|
| General       |      | Discovery           | Targets    |
| arget portals |      |                     |            |
| Address       | Port | Adapter             | IP address |
| 10.10.10.50   | 3260 | Default             | Default    |
| Add Portal.   |      | Remove              | Refresh    |
|               |      |                     |            |
| Name          |      |                     |            |
| Name<br>Add   |      | Remove              | Refresh    |

Figura 36 Detección completada

Si dispone de un servidor iSNS, haga clic en "Add" (Agregar) para añadir la dirección a la lista de servidores iSNS. Aparecerá la ventana de la Figura 37.

| Add iSNS Server                   |    | <b>X</b> |
|-----------------------------------|----|----------|
| IP address or DNS name of server: |    |          |
|                                   |    |          |
|                                   | ОК | Cancel   |

Figura 37 Introducción de la dirección del servidor iSNS

Introduzca la dirección del servidor iSNS y haga clic en "OK" (Aceptar). Microsoft iSCSI-Initiator enviará una petición al servidor iSNS y detectará todos los destinos iSCSI que estén registrados.

## 13.4 Tercer paso – Destinos

Haga clic en la ficha "Targets" (Destinos).

Los dispositivos detectados aparecerán en la lista que se muestra en la Figura 38.

| Favorite Targets                                                             | Volumes and Devices                                             | RADIUS                                    |
|------------------------------------------------------------------------------|-----------------------------------------------------------------|-------------------------------------------|
| General                                                                      | Discovery                                                       | Targets                                   |
| o access storage device<br>og on.<br>o see information about<br>ick Details. | es for a target, select the tar<br>t sessions, connections, and | rget and then dick<br>devices for a targe |
| argets:<br>Name<br>ion 1988-11 com dell h                                    | S<br>Pad 34:sni 6.0.0 Ir                                        | tatus                                     |
| iqn. 1988-11.com.dell.b                                                      | 9ad34:spi.6.0.1 Ir                                              | nactive                                   |
|                                                                              |                                                                 |                                           |
| Details                                                                      | Log on                                                          | Refresh                                   |

Figura 38 Ficha de destinos

En el presente ejemplo se han encontrado dos destinos iSCSI. El primer dispositivo es la unidad de cintas y el segundo el cambiador de medios. Si no se muestra ningún dispositivo, revise la configuración de detección que ha utilizado, especialmente en lo referente al CHAP y, a continuación, regrese a la ficha "Targets" (Destinos) y haga clic en "Refresh" (Actualizar). Si sigue sin aparecer ningún dispositivo, compruebe los cables de network y verifique que el puente iSCSI funcione correctamente.

Para conectarse con uno de los destinos iSCSI, seleccione el nombre correspondiente y acto seguido haga clic en el botón "Log on" (Conectar). En el presente ejemplo hemos seleccionado el primer destino. Aparecerá la ventana de la Figura 39.

| Log On to Target                                | ×                                             |
|-------------------------------------------------|-----------------------------------------------|
| Target name:                                    |                                               |
| ign.1988-11.com.dell.b9ad34                     | spi.6.0.0                                     |
| Automatically restore this of                   | connection when the computer starts           |
| 🔲 Enable multi-path                             |                                               |
| Only select this option if it on your computer. | SCSI multi-path software is already installed |
| Advanced                                        | OK Cancel                                     |
|                                                 |                                               |

Figura 39 Conexión con un destino iSCSI

Para establecer automáticamente la conexión con el destino al arrancar el ordenador, marque la casilla "Automatically restore this connection when the computer starts" (Restablecer esta conexión automáticamente al arrancar).

No marque la casilla "Enable Multi-path" (Activar multitrayecto) aunque quiera conectarse con el destino iSCSI utilizando un multitrayecto. Esto se explica en el siguiente apartado.

A continuación, haga clic en el botón "Advanced" (Avanzado) para acceder a la configuración avanzada. Aparecerá la ventana de la Figura 40.

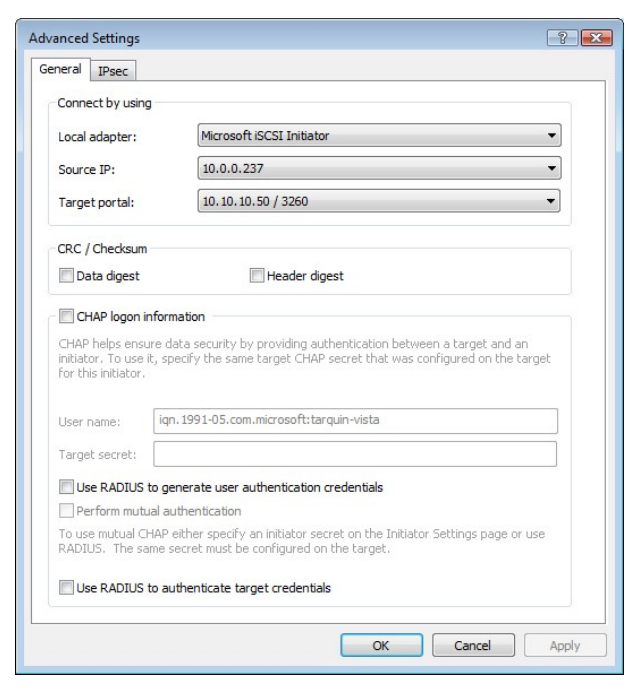

Figura 40 Configuración avanzada de la conexión.

Esta página de configuración avanzada es igual que la de detección pero con un elemento más. En la sección "Connect by using" (Conectar utilizando) se puede seleccionar el puerto de destino al que se quiere conectar. Esta opción resulta especialmente útil para crear múltiples conexiones. En el presente ejemplo hemos seleccionado la conexión con la dirección IP 10.10.10.50 en el puerto 3260.

Para ver la forma en que esto está relacionado con la configuración del puente iSCSI, consulte las direcciones IP de la Figura 41.

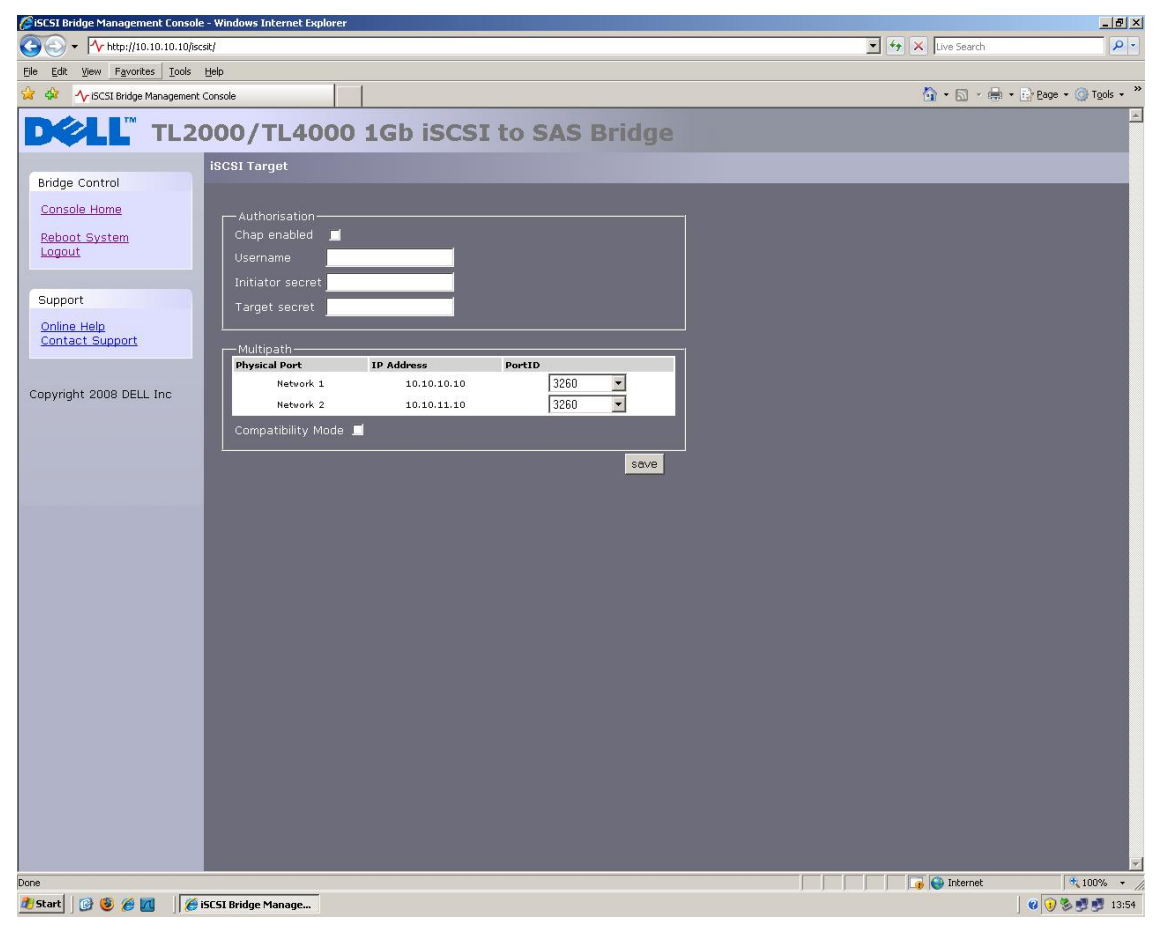

Figura 41 Página de configuración de la network del puente iSCSI

Configure los parámetros "Digest" (Síntesis) y "CHAP" (CHAP) tal como se explicó en el segundo paso de la fase de detección y haga clic en "OK" (Aceptar).

Con esto regresará a la ventana ilustrada en la figura 10. Vuelva a hacer clic en "OK" (Aceptar). Ahora se debería ver el destino iSCSI que está conectado. Esta acción está ilustrada en la Figura 42.

| Favorite Targets                                                             | Volumes and Devices            | RADIUS                                    |
|------------------------------------------------------------------------------|--------------------------------|-------------------------------------------|
| General                                                                      | Discovery                      | Targets                                   |
| o access storage device<br>og on.<br>o see information about<br>ick Details. | is for a target, select the ta | rget and then dick<br>devices for a targe |
| Name                                                                         | S                              | tatus                                     |
| ign. 1988-11.com.dell.b                                                      | 9ad 34:spi.6.0.0 C             | onnected                                  |
|                                                                              |                                |                                           |
|                                                                              |                                |                                           |

Figura 42 Destino iSCSI conectado

## 13.5 Cuarto paso - Consulta de la información de la sesión iSCSI

Una vez se ha establecido la conexión con un destino iSCSI, haga clic en el botón "Details" (Detalles) para comprobar que el dispositivo esté conectado. Aparecerá la ventana de la Figura 43.

| bettees Troperde                                                           | 25                     |
|----------------------------------------------------------------------------|------------------------|
| his target has the following                                               | sessions:              |
| Identifier                                                                 |                        |
| fffffff8741d31c-40000                                                      | 1370000008             |
|                                                                            |                        |
|                                                                            |                        |
| 03.940                                                                     | 7 8 20                 |
|                                                                            | Log off Refresh        |
| Cassian Dranastian                                                         |                        |
| Session Properties                                                         |                        |
| Target portal group:                                                       | 1                      |
| Status:                                                                    | Connected              |
| Connection count:                                                          | 1                      |
| Contraction Contraction                                                    |                        |
| Session Connections                                                        | ections within         |
| To configure how the conn                                                  |                        |
| To configure how the conn<br>this session are load balance<br>Connections. | ced, click Connections |

Figura 43 Propiedades de la sesión iSCSI

Esta ventana permite ver las sesiones iSCSI que están asociadas a un destino iSCSI, el número de conexiones que están vinculadas a cada sesión iSCSI y el grupo de portales objetivo. Haga clic en la ficha "Details" (Detalles) para ver la información sobre el dispositivo de destino. En este ejemplo podemos ver que el dispositivo es una unidad de cintas IBM LTO.

|                                | -                                     | <b></b>                                              |                                                       |
|--------------------------------|---------------------------------------|------------------------------------------------------|-------------------------------------------------------|
| Sessions                       | Devices                               | Properties                                           |                                                       |
| These a<br>Advance<br>multipat | re the dev<br>ed to view<br>h policy. | ices exposed by iSCSI se<br>information about the de | ssions to the target. Click<br>vice and configure the |
| Device                         | s:                                    |                                                      |                                                       |
| Device                         | e Name                                |                                                      | MPIO Capable                                          |
| IBM U                          | LTRIUM-H                              | 13 SCSI Sequential Device                            | e LTO Tape drive                                      |
|                                |                                       |                                                      |                                                       |
|                                |                                       |                                                      | Advanced                                              |

Figura 44 Dispositivo de destino iSCSI

## 13.6 Quinto paso - Creación de múltiples conexiones (opcional)

Para crear varias conexiones para una sesión iSCSI, haga clic en la ficha "Session" (Sesión) de la ventana "Target Properties" (Propiedades del destino).

Haga clic en el botón "Connections" (Conexiones) para abrir una nueva ventana. Esta acción está ilustrada en la Figura 45.

| onnections                                          |                                        |                   |              |        |   |
|-----------------------------------------------------|----------------------------------------|-------------------|--------------|--------|---|
| oad balance policy                                  | y:                                     |                   |              |        |   |
| Round Robin                                         |                                        |                   |              | •      |   |
| Description<br>The round robin<br>requests to all p | policy attempts to<br>rocessing paths. | evenly dist       | ribute incor | ming   |   |
| This session has th<br>Source Portal                | e following connec<br>Target Portal    | tions :<br>Status | Туре         | Weight |   |
| 10.0.0.237/5                                        | 10.10.10.50/                           | Conne             | Active       | n/a    |   |
|                                                     |                                        |                   |              |        |   |
| •                                                   |                                        |                   |              |        | • |

Figura 45 Página de conexiones de la sesión

La ventana "Session Connections" (Conexiones de la sesión) muestra el número de conexiones iSCSI que están activadas y el tipo de balance de carga utilizado. Todas las sesiones iSCSI disponen como mínimo de una "conexión principal".

Existe la posibilidad de agregar y eliminar conexiones iSCSI en cualquier momento, a excepción de la conexión principal, la cual únicamente se puede eliminar cuando la sesión iSCSI está desconectada.

La opción "Load balance policy" (Política de balance de carga) determina la distribución de los datos a través de varias conexiones. Principalmente, se deberán utilizar las políticas "Round Robin" y "'Fail Over Only".

"Round Robin" utiliza todas las conexiones para los datos y los distribuye de forma equitativa.

"Fail Over Only" utiliza la conexión principal para transferir los datos. Si una conexión sufre una interrupción, la transferencia de datos pasará a otra conexión.

En la mayoría de casos, la opción "Round Robin" proporcionará las mayores mejoras en rendimiento.

Si experimenta una reducción en el rendimiento durante la transferencia de datos a más de un dispositivo al utilizar múltiples conexiones, consulte la guía de solución de problemas.

Para agregar una nueva conexión a una sesión, haga clic en el botón "Add" (Agregar) para abrir una nueva ventana. Esta acción está ilustrada en la Figura 46.

| Add Connection            |              |
|---------------------------|--------------|
| Target name:              |              |
| iqn.1988-11.com.dell.b9ad | 34:spi.6.0.0 |
|                           |              |
|                           |              |
| Advanced                  | OK Cancel    |

Figura 46 Agregar una nueva conexión

A continuación, haga clic en el botón "Advanced" (Avanzado) para acceder a la configuración avanzada. Esta acción está ilustrada en la Figura 47.

| IFSEC                                                                                                    |                                                                                                    |
|----------------------------------------------------------------------------------------------------|----------------------------------------------------------------------------------------------------|
| Connect by us                                                                                                    | ing                                                                                                    |
| Local adapter:                                                                                                    | Microsoft iSCSI Initiator 👻                                                                                                    |
| Source IP:                                                                                                    | 10.10.11.56                                                                                                    |
| Target portal:                                                                                                    | 10.10.11.50 / 3260 🔹                                                                                                    |
| CRC / Checksu                                                                                                    | m                                                                                                    |
| 🔲 Data diges                                                                                                    | t 🔲 Header digest                                                                                                    |
| CHAP logor<br>CHAP helps er<br>initiator. To us<br>for this initiato                                                                                           | n information<br>isure data security by providing authentication between a target and an<br>e it, specify the same target CHAP secret that was configured on the target<br>r,                                                                                                    |
| CHAP logor<br>CHAP helps er<br>initiator. To us<br>for this initiato<br>User name:                                                                             | n information<br>set, specify the same target CHAP secret that was configured on the target<br>r,<br>iqn.1991-05.com.microsoft:tarquin-vista                                                                                                    |
| CHAP logor<br>CHAP helps er<br>initiator. To us<br>for this initiato<br>User name:<br>Target secret:                                                           | n information<br>sure data security by providing authentication between a target and an<br>et, specify the same target CHAP secret that was configured on the target<br>r.<br>iqn. 1991-05.com.microsoft:tarquin-vista                                                                                                    |
| CHAP logo<br>CHAP helps er<br>initiator. To us<br>for this initiato<br>User name:<br>Target secret:<br>Use RADIU<br>Perform mi                                 | n information sure data security by providing authentication between a target and an e.k, specify the same target CHAP secret that was configured on the target r. iqn. 1991-05.com.microsoft:tarquin-vista Sto generate user authentication credentials itual authentication                                                                                                    |
| CHAP logo<br>CHAP helps er<br>initiator. To us<br>for this initiator<br>User name:<br>Target secret:<br>Use RADIU<br>Perform m<br>To use mutual<br>RADIUS, The | n information  sure data security by providing authentication between a target and an  it, specify the same target CHAP secret that was configured on the target r.  [iqn.1991-05.com.microsoft:tarquin-vista [Interpret user authentication credentials stual authentication CHAP either specify an initiator secret on the Initiator Settings page or use same secret must be configured on the target. |

Figura 47 Sesión de conexiones avanzadas

En el grupo "Connect by using" (Conectar utilizando), utilice las listas desplegables para seleccionar la dirección IP de origen en "Source IP" y el portal de destino al cual se quiere conectar en "Target portal". Al configurar múltiples conexiones, la situación ideal es establecer una conexión con distintos puertos y distintas interfaces de network. En este ejemplo hemos utilizado 10.10.10.50/3260 como conexión principal; la segunda conexión será 10.10.11.50/3260.

| C Network Connections - Windows Internet Explorer |                                             |
|---------------------------------------------------|---------------------------------------------|
|                                                   | - 47 × Live Search P -                      |
| 😟 🔅 🔨 Network Connections                         | 🚹 🔻 🔝 👻 🖶 Page 👻 🍈 Tools 👻                  |
| DELL TL2000/TL4000 1Gb iSCSI to SAS Brid          | lge i                                       |
| Network Connections                               |                                             |
| Console Home                                      |                                             |
| Network Ping Hostname: bridgeworks                |                                             |
| Reboot System                                     |                                             |
| DNS Server: 10.10.10.1                            |                                             |
| Support                                           |                                             |
| Online Help                                       |                                             |
| Use DHCP:                                         |                                             |
| Frame Size: 1500 -                                |                                             |
| IP Address: 10.10.10.50                           |                                             |
| Netmask: 255.255.0                                |                                             |
| Broadcast: 10.10.255                              | =                                           |
| -Link Status                                      |                                             |
| Link State: up Link 100 Mb/s                      |                                             |
| RX Bytes: 2953962 TX Bytes: 3294304               |                                             |
| KA EFFORS: 0 IA EFFORS: 0                         |                                             |
| Network Port 2                                    |                                             |
|                                                   |                                             |
| Frame Size: 1500 -                                |                                             |
| IP Address: 10.10.11.50                           |                                             |
| Netmask: 255.255.0                                |                                             |
| Broadcast: 10.10.255                              |                                             |
| - Link Statue                                     |                                             |
| Link State: up Link 1000 Mb/s                     |                                             |
| RX Bytes: 191039 TX Bytes: 107780                 |                                             |
| RX Errors: 0 TX Errors: 0                         |                                             |
| Done                                              | 😜 Internet   Protected Mode: Off 🛛 🔍 100% 👻 |

En la figura Figura 48 se muestra la configuración de network del puente iSCSI para el ejemplo anterior.

Figura 48 Página de configuración de la network del puente iSCSI

Configure "CHAP" (CHAP) y "Digest" (Síntesis) y haga clic en "OK" (Aceptar). El sistema regresará a la pantalla de la Figura 46. Haga clic en "OK" (Aceptar) para abrir la página "Session Connections" (Conexiones de la sesión) con dos conexiones. Esta acción está ilustrada en la Figura 49.

| onnections                                          |                                                             |                          |                          |                              |     |
|-----------------------------------------------------|-------------------------------------------------------------|--------------------------|--------------------------|------------------------------|-----|
| Load balance polic                                  | y:                                                          |                          |                          |                              |     |
| Round Robin                                         |                                                             |                          |                          | •                            |     |
| Description<br>The round robin<br>requests to all p | policy attempts to<br>rocessing paths.                      | evenly dist              | ribute inco              | ming                         |     |
| This session has th                                 | e following connect                                         | tions :                  |                          |                              |     |
| Source Portal                                       | Target Portal                                               | Status                   | Туре                     | Weight                       | C   |
| Source Portal<br>10.0.0.237/6<br>10.10.11.56/       | Target Portal<br>10.10.10.50/<br>10.10.11.50/               | Status<br>Conne<br>Conne | Type<br>Active<br>Active | Weight<br>n/a<br>n/a         |     |
| Source Portal<br>10.0.0.237/6<br>10.10.11.56/       | Target Portal<br>10.10.10.50/<br>10.10.11.50/               | Status<br>Conne<br>Conne | Type<br>Active<br>Active | Weight<br>n/a<br>n/a         |     |
| Source Portal<br>10.0.0.237/6<br>10.10.11.56/       | Target Portal<br>10.10.10.50/<br>10.10.11.50/<br>III<br>Add | Status<br>Conne<br>Conne | Type<br>Active<br>Active | Weight<br>n/a<br>n/a<br>Edit | 000 |

Figura 49 Visualización de múltiples conexiones

Se pueden añadir un máximo de 8 conexiones diferentes.

Cuando termine de configurar las conexiones, haga clic en "OK" (Aceptar) para regresar a la página de la sesión iSCSI. El número de conexiones habrá aumentado. En el presente ejemplo hay 2 conexiones. Esta acción está ilustrada en la Figura 50.

|                            | Devices                   | Properties                                |           |             |
|----------------------------|---------------------------|-------------------------------------------|-----------|-------------|
| his targ                   | et has the                | following sessions                        | :         |             |
| Identif                    | ier                       |                                           |           |             |
| fill a                     | ffff8741d3                | 31c-400001370000                          | 0008      |             |
|                            |                           |                                           |           |             |
|                            |                           |                                           |           |             |
|                            |                           |                                           |           |             |
|                            |                           | Log                                       | off       | Refresh     |
|                            |                           |                                           |           |             |
| Session                    | n Propertie               | 25                                        |           |             |
| Target                     | t portal gro              | oup:                                      | 1         |             |
| Status                     | :                         |                                           | Connected | ł           |
| Conne                      | ction coun                | t:                                        | 2         |             |
| Session                    | n Connecti                | ions                                      |           |             |
|                            | figure hov<br>ssion are l | v the connections v<br>oad balanced, dick | vithin    | Connections |
| To con<br>this se<br>Conne | ctions.                   |                                           |           |             |

Figura 50 Sesión iSCSI con múltiples conexiones

A continuación, haga clic en "OK" para regresar a la ventana principal de Microsoft iSCSI Initiator.

### 13.7 Sexto paso – Desconectar una sesión iSCSI

Para desconectar una sesión iSCSI, proceda de la siguiente forma.

- Abra Microsoft iSCSI Initiator y haga clic en al ficha "Targets" (Destinos).
- Seleccione la sesión iSCSI que desea desconectar y luego haga clic en "Details" (Detalles).
- En la ventana "Target Properties" (Propiedades del destino), seleccione la ficha "Sessions" (Sesiones) y, a continuación, seleccione la identificación que desea desconectar.
- Haga clic en el botón "Log off" (Desconectar). De esta forma se desconectarán todas las conexiones vinculadas con esa sesión iSCSI.

La identificación de la sesión desaparecerá de la lista "Identifier" (Identificación). Haga clic en "OK" (Aceptar) para regresar a la pantalla principal del iniciador iSCSI. El dispositivo iSCSI se mostrará como desactivado.

# 14. Glosario

**Dirección de difusión -** tipo de dirección de network reservada para la transmisión de mensajes a todos los equipos de una sección determinada de la network.

Puente - dispositivo de hardware cuya función es conectar dos topologías.

**CAT5E -** del inglés "Category 5 Ethernet network cabling enhanced" - Estándar para cables de network que permite la transmisión de datos a una velocidad de hasta 1000 <u>Mbit/s</u> (giga-bit Ethernet).

**CHAP** - del inglés "Challenge Handshake Authentication Protocol" - Un protocolo de autentificación que permite confirmar la identificación entre dos ordenadores. Descrito en RFC 1994.

**CID** - del inglés "Connection Identifier" - Número de 16 bits generado por el iniciador y que se presenta durante la fase de inicio de sesión para identificar de forma unívoca una conexión entre dos dispositivos iSCSI.

**CPU** - Abreviatura de *Central Processing Unit (Unidad central de procesamiento)*. La CPU es el cerebro del ordenador.

Síntesis de datos (Data Digest) - Código empleado para garantizar la integridad de los bloques de datos. Las sumas de control y los CRC son un tipo común de síntesis.

**Ethernet** - Estándar IEEE 802.3 para LAN (Local Area Network o Network de área local) que posibilita la conexión de varios ordenadores en una misma network utilizando una IP como protocolo de comunicaciones.

**Firmware -** Código de propiedad que se suministra generalmente en forma de microcódigo y que forma parte de un sistema operativo. El firmware resulta más eficaz que el software cargado desde un medio reprogramable y se adapta mejor a los cambios que los circuitos de hardware. Un ejemplo de firmware sería la BIOS (Basic Input/Output System) de la memoria de sólo lectura (ROM) en la placa base de un PC.

**Gigabit Ethernet -** Tecnología Ethernet capaz de transmitir datos a una velocidad de hasta 1 Gigabit por segundo (Gbps).

**GUI** - del inglés "Graphical User Interface" - Interfaz gráfica del usuario que funciona mediante iconos y un puntero.

**Dirección IP** - Identificación de un equipo informático u otro dispositivo en una network TCP/IP. Las redes que utilizan el protocolo TCP/IP enrutan los mensajes en función de la dirección IP del destino. El formato de una dirección IP consiste en una dirección numérica de 32 bits constituida por cuatro números separados por puntos. Cada número puede ir de cero a 255. Por ejemplo, 1.160.10.240 podría ser una dirección IP.

**IPS** - del inglés "Internet Protocol Storage" – Clase de protocolo IP o dispositivo que utiliza un protocolo IP para mover los datos dentro de una network de almacenamiento. El iSCSI es un ejemplo de protocolo IPS.

**IQN** - (iSCSI Qualified Name) Convención de designación de nombres iSCSI que identifica a los dispositivos de forma unívoca. Un IQN puede estar compuesto por un máximo de 255 caracteres.

**iSCSI** - del inglés "Internet Small Computer Systems Interface" - Protocolo para el transporte de comandos SCSI en redes IP. De esta forma es posible vincular los dispositivos de almacenamiento mediante redes IP.

Página 62

iSNS - Posibilita la detección, administración y configuración automáticas de iSCSIs desde un punto central.

LAN - de inglés "Local area network" - Network de área local. Network informática dentro de una zona limitada.

LED - del inglés "Light-emitting diode" - Diodo emisor de luz.

**LUN** - (Logical Unit Number) Un LUN es un número que identifica un subelemento dentro de un dispositivo de destino SCSI. Generalmente se utiliza para referirse al propio dispositivo.

**NTP -** del inglés "Network Time Protocol" - Protocolo de Internet para sincronizar los relojes de los sistemas informáticos a través de una network IP. NTP según su definición en IETF RFC 1305 resulta útil para sincronizar el reloj interno de los ordenadores en función de una fuente horaria común.

RJ45 - Conector utilizado habitualmente en las redes.

Serial Attached SCSI (SAS) - El SAS mejora el rendimiento en comparación con el SCSI convencional gracias a que permite conectar varios dispositivos (hasta 128) de distinto tipo y tamaño utilizando cables más delgados y más largos; dispone de una transmisión de señales dúplex que admite hasta 3,0 Gb/s. Además, las unidades SAS son compatibles con la conexión "hot plug".

**Dirección de subred** - La dirección de subred es una extensión de la dirección IP que permite utilizar una única dirección de network IP para varias redes físicas. Las puertas de enlace y los hosts que utilizan direccionamientos de subred dividen la porción de la dirección correspondiente al host en una identificación de subred y una porción de host.

**Conmutador -** Dispositivo de comunicación en redes que enruta los paquetes (mensajes o fragmentos de mensajes) entre nodos mediante circuitos virtuales.

**TCP/IP** - del inglés "Transmission Control Protocol/Internet Protocol". El TCP es un protocolo que garantiza que los paquetes sean entregados correctamente y sin errores.

# 15. Índice

## В

Bloqueo de transporte, 9 Bus SAS, 15

# С

Conexión, 12, 14 Conexiones, 15, 20 Configuración, 12, 14, 17 Configuración inicial, 17 Contraseña, 25, 27

# D

Dirección de difusión (Broadcast), 21 Dirección IP, 21 **H** 

Hostname, 20

## I

Ilustración del producto, 9 Información, 2, 33 Inicio de sesión, 17 Interfaz GUI, 17, 19, 25 iSCSI, 2, 7, 8, 10, 11, 12, 14, 15, 17, 20, 21, 26, 27, 29, 31, 32, 42, 45, 63

## Μ

Mantenimiento, 32, 33, 34, 36 Máscara de subred, 21

## Ρ

Puente iSCSI, 2, 7, 8, 10, 12, 14, 15, 17, 20, 21, 42, 45

## R

Network, 8, 20, 25, 26, 32 Registro del sistema, 33

## S

Servicio, 7, 26